# הכנה ותפעול של אירוע רב יומי (אליפויות למיניהן)

# מטרת המסמך

מטרת המסמך היא להדריך איך להכין ולתפעל אירוע רב יומי. מולקה מאד מפונק ועדין בנושא זה ולכן חייבים לשמור על ריכוז וסדר. בנוסף, רצוי לייצא תוצאות של כל שלב בתור גיבוי למקרה הצורך. למרות שכעקרון ניתן לרשום אנשים לאליפות בשטח, זה **מאד לא מומלץ** כי התפעול של זה מסובך יותר ועלול לגרום לבעיות אם לא פועלים נכון. אפשר לרשום אנשים בכל שלב כמו בכל תחרות אחרת (ואכן כל שלב הוא מחזור ליגה בזכות עצמו), אבל רצוי להכריז מראש ולאכוף את הכלל של לא נרשמת מראש – את.ה לא משתתף.ת באליפות.

# קצת תיאוריה

אירוע רב יומי מורכב משני סוגי אירועים שצריך להגדיר:

- .1 שניים, או יותר אירועים "רגילים" (כמעט).
  - 2. אירוע גג של סיכום השלבים.

מה שמבדיל אירוע שהוא בודד מאירוע שהוא חלק מאירוע רב יומי הוא שיש עוד מספר מזהה של המתחרה שהוא שייך לאירוע הגג. תאורטית, משתתף יכול להיות עם מספר חזה שונה בכל יום (זה מתבטא בפרמטר STNO בקובץ StartList.csv), אבל, כדי לסכם את התוצאות, חייב להיות מזהה קבוע של אותו מתחרה (זה מתבטא בפרמטר ENTRY ID שנוסף לכל מתחרה בקובץ StartList.csv). בתחרות רגילה אין את העמודה הזו.

סדר העבודה הוא:

- הגדרת כל האירועים שמרכיבים את האירוע הרב יומי כמו כל תחרות אחרת.
  - הוספת עמודת ENTRY ID לכל קובץ StartList.csv עבור כל אירוע בנפרד.
    - הגדרת אירוע הגג.
    - הוספת השלבים לאירוע הגג.
    - ייבוא נתונים של אירוע הגג לשלב הראשון מבין כל השלבים.
      - י קיום השלב הראשון כבכול תחרות רגילה.
- עם תום השלב הראשון **ולאחר שכל התוצאות הוזנו לשלב זה**, ייצוא התוצאות לתוך אירוע הגג.
- ייבוא נתוני אירוע הגג (שעכשיו כוללים גם את תוצאות השלב הראשון) לתוך השלב השני לפני התחרות. התחרות.
  - קיום השלב השני.
- עם תום השלב השני, ייצוא התוצאות של שלב זה לתוך אירוע הגג וחישוב התוצאות המסוכמות.
- במידה ויש יותר משני שלבים, אז חוזרים על הפעולות של ייצוא תוצאות מכל שלב לתוך אירוע
   הגג, ייבוא נתוני אירוע הגג לתוך השלב הבא, קיום השלב וחוזר חלילה.
  - \* ניתן לראות את התוצאות המסוכמות תוך כדי השלב האחרון של אירוע הגג על כך בהמשך.

# הכנה כללית

- רצוי מאד לעדכן את תוכנת מולקה לגרסה האחרונה בכל מחשבי התחרות. לפעמים יש תיקוני
   באגים שנוגעים לאירועים רב יומיים.
- רצוי מאד לעדכן את מערכת ההפעלה בכל העדכונים. הדבר האחרון שרוצים באמצע אירוע מורכב שכזה זה עדכון של מערכת ההפעלה שמשבית את המחשב לדקות ארוכות. המהדרין גם יגדירו שלא לבצע עדכונים מהרגע שהתחלתם לטפל באירוע הרב יומי ועד לאחרי פרסום כל התוצאות והנספחים של אירוע הגג ונגזרותיו.
- עם תום הגדרת השלבים ואירוע הגג, לבצע גיבוי על דיסק און קי של כל קבצי התחרות. כנ״ל
   בתום כל שלב. לא נרצה שאירוע משמעותי ילך לאיבוד בשל תקלת מחשב/כונן קשיח.

להגיע לשטח עם ספיירים של הכל – תחנות פריקה, תחנות רגילות, כבלים מכל הסוגים, מנסרות, עמודים, וכו'. כמובן שלהגיע לאירוע לפחות עם שני מחשבים תקינים עם מע' הפעלה, תוכנת
 Config של Sportident של ארייבר למדפסת, תוכנת LibreOffice ומולקה עדכניים + קבצי התחרות טעונים עליהם. גיבוי, גיבוי, גיבוי...

# הגדרת כל שלב בנפרד

מכינים כל שלב כמו כל תחרות רגילה – ייבוא מסלולים מהאוקאד (והשלמת הגדרתם במולקה), עיבוד קובץ ההרשמות מאתר האיגוד והזנתו ל<u>אתר הגרלת הזמנים</u>. **אבל**... לפני שמזינים את קובץ ה-StartList.csv למולקה, יש לפתוח אותו ב-Calc (LibreOffice, אם לדייק).

מוסיפים לקובץ עוד עמודה בשם ENTRY ID. פרמטר זה הוא המזהה הייחודי של כל מתחרה לאורך כל שלבי התחרות. למתחרה יכול להיות מס' משתתף שונה בכל יום של התחרות, אבל בסופו של דבר, חייב להיות מזהה ייחודי למתחרה על מנת שהתכנה תדע לסכם את התוצאות נכון. ENTRY ID הוא המזהה הזה. כעקרון, אין סיבה לשוני בין מס' המתחרה (בד"כ מס' החבר) לבין ה-ENTRY ID שלו. המצב עשוי להיות שונה עבור מתחרים חיצוניים שמקבלים מספר אקראי בכל שלב.

עבור השלב הראשון, פשוט מעתיקים את התוכן של עמודת STNO לעמודת ENTRY ID. עד כאן זה קל. עבור השלב השני (ואילד), חוזרים על הפעולה, אבל הפעם חייבים לעבור על הרישומים של המתחרים החיצוניים ולהתאים להם את אותו ENTRY ID מהשלב הראשון</u>. אם לא, אז תהיינה שגיאות בסיכום התוצאות.

| <u>F</u> ile | <u>E</u> dit <u>V</u> | iew <u>I</u> nsert F <u>o</u> rmat S              | ityles <u>S</u> heet <u>D</u> | ata <u>T</u> ools   | <u>W</u> indow <u>H</u>       | <u>l</u> elp |                |           | _                      |
|--------------|-----------------------|---------------------------------------------------|-------------------------------|---------------------|-------------------------------|--------------|----------------|-----------|------------------------|
| E.           | - 🗁 - 🔚               | - 🛃   🗋 🖨 🧕                                       | 🗶 🖆 🔂 🗸                       | 占 Ą                 | $\wp * \circlearrowright *  $ | ∫abc   Ⅲ • [ | -   <u>2</u> 2 | J 🕺 🏹 👔   | <b>→   </b> 🖾   ⊆      |
| Libe         | ration Sans           | ✓ 10 pt                                           | ✓ B I                         | <u>U</u> - <u>A</u> | • 🔊 • 🗏                       | ≣ ≣   ∓ ¥    | : ≟   ≣        |           | r <mark>e</mark> % 0.0 |
| A1           |                       | $\checkmark \mid f_{\mathbf{X}} \Sigma \bullet =$ | STNO                          |                     |                               |              |                |           |                        |
|              | Α                     | В                                                 | С                             | D                   | E                             | F            | G              | н         |                        |
| 1            | STNO NA               | AME                                               | CLUB                          | CLASS NA            | START TIME                    | CARD NUMBER  | PHONE          | CARD MEMO | ENTRY ID               |
| 2            | 4                     | שור מוטי                                          | לב השרון-מנשה                 | H60A                | 9:13:00                       | 2145099      | 050-7291997    |           | 4                      |
| 3            | 7                     | <del>בודלזק</del> צביקה                           | לב השרון-מנשה                 | H75                 | 9.33.00                       | 2071257      | 050-5820593    |           | 7                      |
| 4            | 12                    | קינכ דורון                                        | אטא הל אריב                   | H70                 | 9:03:00                       | 8511709      | 052-2700099    |           | 12                     |
| 5            | 21                    | איק עקב                                           | יזרעאל                        | H70                 | 9:58:00                       | 2071112      | 054-4320528    |           | 21                     |
| 6            | 85 🛥                  | נירן חן                                           | ראשון לציון                   | H60B                | 9:42:00                       | 2071236      | 050-4308958    |           | 85                     |
| 7            | 86                    | ברקאי עזרא                                        | לב השרון-מנשה                 | H60A                | 10:31:00                      | 2071072      | 052-8668894    |           | 86                     |
| 8            | 115                   | קוצר אַנדָרָה                                     | לב השרון-מנשה                 | D75                 | 10:30:00                      | 2071234      | 542297349      |           | 115                    |

אחת שהשלמנו את הטיפול בקבצים אלה (<u>ושמרנו אותם עם קידוד (Hebrew (Windows-1255</u>), אפשר להמשיך כמו בכל תחרות רגילה ולגרור את קובץ ה-StartList.csv המעודכן לשורה הסגולה בטופס הגדרת האירוע. **כמובן שיש לוודא שגוררים את הקובץ הנכון לשלב הנכון...** 

| 💋 Event Edit         |                   |                        |                       |                  |     |        |       |                  |
|----------------------|-------------------|------------------------|-----------------------|------------------|-----|--------|-------|------------------|
| Class/Course         | Entry list        | Assign card            | Cloud service         | 1                |     |        |       |                  |
| Class Data           |                   |                        |                       |                  | Add | Delete | Sort  |                  |
| Class Name           | Course Prize Cour | nt Max. running 1 Winn | ing Time Qualify Cou  | Finish closing t |     |        |       | Whole setting    |
|                      |                   |                        |                       |                  |     |        |       | Time Limit       |
|                      |                   |                        |                       |                  |     |        |       | Qualify Count    |
|                      |                   |                        |                       |                  |     |        |       | Prize Count      |
|                      |                   |                        |                       |                  |     |        |       | Winning Time     |
| Course Data          |                   |                        |                       |                  | Add | Delete | Sort  |                  |
| Course Na Lengt      | h Climb C. Contro | ol Setting             |                       |                  |     |        |       |                  |
|                      |                   |                        |                       |                  |     |        |       |                  |
|                      |                   |                        |                       |                  |     |        |       | Whole setting    |
|                      |                   |                        |                       |                  |     |        |       | Length           |
|                      |                   |                        |                       |                  |     |        |       | Control          |
| Double click each li | ne to edit        |                        |                       |                  |     |        |       |                  |
| Event Data           | Direct Edit       |                        | Drop files here to co | ρργ to a folder. |     | СК 🕑   | Cance | el <u>A</u> pply |
|                      |                   |                        | StartList.csv         |                  |     |        |       |                  |

|  |  | הבאה: | מהצורה | תמונה | מתקבלת | הקובץ | גרירת | לאחר |
|--|--|-------|--------|-------|--------|-------|-------|------|
|--|--|-------|--------|-------|--------|-------|-------|------|

| Class /Course   |                               |                                       |                |              |                |                  |     |        |        |                                    |
|-----------------|-------------------------------|---------------------------------------|----------------|--------------|----------------|------------------|-----|--------|--------|------------------------------------|
| Class/Course    | Entr                          | ry list                               | Assign card    | Clou         | d service      |                  |     |        |        |                                    |
| lass Data       |                               |                                       |                |              |                |                  | Add | Delete | Sort   |                                    |
| Class Name      | Course                        | Prize Count                           | Max. running t | Winning Time | Qualify Cou    | Finish closing t |     |        |        |                                    |
| ילדות זינוק     |                               | 0                                     | -::            | -;;          | -              | -;;              |     |        |        | Whole setting                      |
| ילדים זינוק     |                               | 0                                     |                | -::-         | -              | -;;              |     |        |        | Time Limit                         |
| קצר             |                               | 0                                     |                | -::          |                | -;;              |     |        |        | Time Limit                         |
| קצו+            |                               | 0                                     | -::            | -::          | -              | -;;              |     |        |        | 0.15.0.1                           |
| קצרצו           |                               | 0                                     | -::            | -::          | -              |                  |     |        |        | Quality Count                      |
| 012             |                               | 0                                     | -::            | -((          | -              | -::              |     |        |        | Daine Count                        |
| 014A            |                               | 0                                     | -::            | -((          | -              | -::              |     |        |        | Prize Count                        |
| 01 <b>4</b> B   |                               | 0                                     | -;;            | -((          | -              | -::              |     |        |        | IA/maine Trees                     |
| )16A            | S                             | 0                                     | -::            | -::          | -              | -;;              |     |        | -      | Winning Time                       |
|                 |                               |                                       |                |              |                |                  |     |        |        |                                    |
|                 |                               | · · · · · · · · · · · · · · · · · · · |                |              |                |                  |     |        |        | Whole setting<br>Length<br>Control |
| iouble dick eac | h line to edit                |                                       |                |              |                |                  |     |        |        | Whole setting<br>Length<br>Control |
| iouble dick eac | h line to edit<br>Direct Edit |                                       |                | Drop t       | iles here to c | opy to a folder. |     |        | OK Can | Whole setting Length Control       |

כלומר, מוגדרות קטגוריות ע"פ קובץ ההרשמה באתר ואם עוברים ללשונית ה Entry List ניתן לראות גם את הנרשמים. **בשלב זה, רצוי להקליק על כפתור ה- Sort** כדי שהתוצאות תופענה בסדר הגיוני בענן (ולא ע"פ סדר ההרשמות באתר שיכול להיות אקראי למדי).

נגרור גם את קובץ הגדרות המסלולים שייצאנו מבעוד מועד מהאוקאד:

| Event Edit                                |                                                                                                    |                 |                    |
|-------------------------------------------|----------------------------------------------------------------------------------------------------|-----------------|--------------------|
| Class/Course Entry list Assign            | card Cloud service                                                                                              |                 |                    |
| Class Data                                |                                                                                                    | Add Delete Sort |                    |
| Class Name Course Prize Count Max. runn   | ing I Winning Time Qualify Cou Finish dosing t                                                                  |                 |                    |
|                                           |                                                                                                    |                 | Whole setting      |
|                                           |                                                                                                    |                 | Time Limit         |
|                                           |                                                                                                    |                 | Qualify Count      |
|                                           |                                                                                                    |                 | Prize Count        |
|                                           |                                                                                                    |                 |                    |
|                                           |                                                                                                    |                 | winning time       |
|                                           |                                                                                                    |                 | 1                  |
| Course Data                               |                                                                                                    | Add Delete Surt | _                  |
| Course Na Length Climb C. Control Setting |                                                                                                    |                 |                    |
|                                           |                                                                                                    |                 |                    |
|                                           |                                                                                                    |                 |                    |
|                                           |                                                                                                    |                 | Whole setting      |
|                                           |                                                                                                    |                 | Length             |
|                                           |                                                                                                    |                 | Control            |
|                                           |                                                                                                    |                 |                    |
| Double click each line to edit            |                                                                                                    |                 |                    |
| Event Data Direct Edit                    | Drop files here to copy to a folder.                                                                            | 😕 ОК Са         | ancel <u>Apply</u> |
|                                           |                                                                                                    |                 |                    |
|                                           |                                                                                                    |                 |                    |
|                                           | E Carlo and a carlo and a carlo and a carlo and a carlo and a carlo and a carlo and a carlo and a carlo and a c |                 |                    |
|                                           | StartList.csy                                                                                                   | Taoz Coupras    |                    |

נקבל את ההודעה הבאה שמזכירה לנו להגדיר את אופן הזינוק והסיום (המסלולים מהאוקאד רק מגדירים את קודי התחנות במהלך המסלול ולא את אופן הזינוק והסיום):

| Ø Event Edit                                                                                                    |                 |
|----------------------------------------------------------------------------------------------------|-----------------|
| Class/Course Entry list Assign card Cloud service                                                               |                 |
|                                                                                                    | Add Delete Sort |
| Class Name Course Prize Count Max. running I winning Time Quality Cou Finis                                     | whole setting   |
|                                                                                                    | Time Limit      |
|                                                                                                    | Qualify Count   |
| Please be sure to configure start and finish.                                                                   | Prize Count     |
| Please be sure to configure start and finish.                                                                   | Winning Time    |
|                                                                                                    |                 |
|                                                                                                    | Add Delete Sort |
|                                                                                                    |                 |
|                                                                                                    |                 |
|                                                                                                    | Whole setting   |
|                                                                                                    | Length          |
|                                                                                                    | Control         |
| Double dick each line to edit                                                                                   |                 |
| Event Data Direct Edit                                                                                          |                 |
|                                                                                                    |                 |
|                                                                                                    |                 |
| ter and the second second second second second second second second second second second second second second s |                 |
| StartList.csv                                                                                                   | Los V20Bx       |
|                                                                                                    |                 |

לאחר שנאשר את התזכורת (OK) נקבל את הטופס עם המסלולים (אבל ללא זינוק וסיום!):

| Class/Cour                                   | rse                                     | Entr                         | y list                                               | Assign card                                                                | Clou                                                             | d service                                                   |                            |          |        |         |                         |
|----------------------------------------------|-----------------------------------------|------------------------------|------------------------------------------------------|----------------------------------------------------------------------------|------------------------------------------------------------------|-------------------------------------------------------------|----------------------------|----------|--------|---------|-------------------------|
| lass Data                                    |                                         |                              |                                                      |                                                                            |                                                                  |                                                             |                            | Add      | Delete | Sort    |                         |
| Class Name                                   | . Co                                    | urse                         | Prize Count                                          | Max. running 1                                                             | Vinning Time                                                     | Qualify Cou F                                               | inish closing t            |          |        |         |                         |
| ילדות זינוק                                  |                                         |                              | 0                                                    | -::-                                                                       | -;;                                                              | -                                                           | -::                        |          |        |         | Whole setting           |
| ילדים זינוק                                  | ( ) ( ) ( ) ( ) ( ) ( ) ( ) ( ) ( ) ( ) |                              | 0                                                    | -;;                                                                        | -::                                                              | -                                                           | -::                        |          |        |         |                         |
| קצר                                          |                                         |                              | 0                                                    | -::                                                                        | -::                                                              | 2-                                                          | -::                        |          |        |         | Time Limit              |
| +קצר                                         |                                         |                              | 0                                                    | -::                                                                        | -::                                                              |                                                             | -::                        |          |        |         | -                       |
| קצרצר                                        |                                         |                              | 0                                                    | -::                                                                        | -::                                                              |                                                             | -::                        |          |        |         | Qualify Count           |
| D12                                          |                                         |                              | 0                                                    | -;;                                                                        | -;;                                                              |                                                             | -::                        |          |        |         |                         |
| D14A                                         |                                         |                              | 0                                                    | -::                                                                        | -;;                                                              | -                                                           | -::                        |          |        |         | Prize Count             |
| D148                                         |                                         |                              | 0                                                    | -::                                                                        | -::                                                              | -                                                           |                            |          |        |         |                         |
| D16A                                         | 22                                      |                              | 0                                                    | -;;                                                                        | -;;                                                              |                                                             | -;;                        |          |        | -       | Winning Time            |
| Medium A<br>Medium B<br>Medium P<br>Medium Y | 5,560m<br>5,470m<br>7,070m<br>4,810m    | 190m<br>200m<br>250m<br>160m | 17 -56-32-<br>16 -52-33-<br>18 -52-33-<br>14 -31-56- | 57-35-36-37-54-<br>57-35-36-37-76-4<br>57-37-53-54-64-4<br>33-57-37-76-43- | 53-64-41-38-3<br>12-46-64-48-3<br>19-79-43-46-3<br>55-40-62-60-6 | 9-59-60-65-5<br>9-59-60-51-10<br>8-39-59-60-50<br>5-51-100- | 1-100-<br>00-<br>D-51-100- |          |        |         | Whole setting<br>Length |
| Short                                        | 2,890m                                  | 95m                          | 10 -72-52-                                           | 67-64-40-78-69-7                                                           | 0-51-100-                                                        |                                                             |                            |          |        | _       | Control                 |
| Short+D                                      | 3,920m<br>each line                     | 145m<br>to edit              | 12 -56-57-                                           | 37-76-38-41-64-4                                                           | 18-67-65-51-1                                                    | .00-                                                        |                            |          |        | *       |                         |
|                                              |                                         | irect Edit                   |                                                      |                                                                            | Drop f                                                           | îles here to co                                             | py to a folder.            |          | 0      | K Cance | el <u>A</u> pply        |
| Event Data                                   | 8.977 B                                 |                              |                                                      |                                                                            |                                                                  |                                                             |                            |          |        |         |                         |
| Event Data                                   |                                         |                              |                                                      |                                                                            |                                                                  | ₩.                                                          |                            | <b>2</b> |        |         |                         |

כדי להגדיר את אופן הזינוק יש לבצע הקלקה כפולה על כל מסלול (או לבחור אותו ולהקליק על כפתור (Ontrol). מקבלים את הטופס הבא:

| Event Edit                     | Ø Course Setting                  |                                     |                                       |                      |
|--------------------------------|-----------------------------------|-------------------------------------|---------------------------------------|----------------------|
| Class/Course Entry             | Course Name                       | ong Via                             | siting order Specific order           |                      |
| Class Data                     |                                   |                                     |                                       | Sort                 |
| Class Name Course              | Short Name Lo                     | .ong Le                             | ngth (m) 8060                         | A                    |
| ילדות זינוק                    | File name used for output         |                                     | imb (m) 280                           | Whole setting        |
| ילדים זינוק                    |                                   |                                     |                                       | Time Limit           |
| קצר                            | Insert / when several cont        | trols having different codes are    | used at the same time and same place. |                      |
| קצר+                           |                                   |                                     |                                       | Qualify Count        |
| 9212                           | Punch at start (                  | Yes 🤄 No                            | ▶                                     |                      |
| D12                            | 1 31 12                           | 62 25                               | 27                                    | Prize Count          |
| D14B                           | 1 51 15                           | 22 23                               | 37                                    |                      |
| D16A                           | 2 32 14                           | 38 26                               | 38                                    | 👻 🐳 Winning Time     |
| Dion                           | 3 33 15                           | 43 27                               | 39                                    |                      |
|                                | 4 57 16                           | 44 28                               | 40                                    |                      |
| Course Data                    | 5 35 17                           | 79 29                               | 41                                    | Sort                 |
| Course Na Length Climb C       | 6 36 18                           | 80 30                               | 42                                    |                      |
| Amami 3,300m                   | 7 37 10                           | 49 31                               | 43                                    |                      |
| Gold 2,260m 80m                | 7 07 15                           | 50 00                               |                                       |                      |
| Long 8,060m 280m               | 8 41 20                           | 30 32                               | 44                                    |                      |
| Medium A 5,560m 190m           | 9 54 21                           | 51 33                               | 45                                    |                      |
| Medium B 5,470m 200m           | 10 53 22                          | 100 34                              | 46                                    | Whole setting        |
| Medium P 7,070m 250m           | 11 48 23                          | 35                                  | 47                                    | Length               |
| Medium Y 4,810m 160m           | 12 39 24                          | 36                                  | 48                                    |                      |
| Short 2,890m 95m               |                                   |                                     |                                       | - Control            |
| Short+D 3,920m 145m            | Punch at finish                   | Yes                                 | No                                    |                      |
| Double click each line to edit | When a finish station of SPORTide | ent is used at finish, enter 'F' to | the OK Cancel                         |                      |
| Event Data Direct Edit         |                                   |                                     |                                       | Cancel <u>A</u> pply |

יש לסמן Yes בשדה Punch at start (אנחנו משתמשים בזינוק עם ניקוב START) ולהקליד את האות F בתיבה של שדה Punch at finish. עצם ההקלדה משנה את הבחירה ל- Yes, כלומר הסיום הוא בניקוב תחנת FINISH:

| Event Edit                                |                                        | 💋 Course Set               | ting                    |               |                   |                         |               | <b>.</b>        | )     |                         |
|-------------------------------------------|----------------------------------------|----------------------------|-------------------------|---------------|-------------------|-------------------------|---------------|-----------------|-------|-------------------------|
| Class/Course                              | Entry                                  | Course Nam                 | e Li                    | ong           |                   | Visiting order          | Specific or   | der 💌           | Sort  |                         |
| Class Name<br>ילדות זינוק<br>ילדים זינוק  | Course                                 | Short Name<br>File name us | ed for output           | ong           |                   | Length (m)<br>Climb (m) | 8060<br>280   |                 |       | Whole setting           |
| קצר<br>קצר+<br>קצרצר                      |                                        | Inse<br>Punch at sta       | ert / when several cont | rols having d | ifferent codes a  | are used at the         | e same time a | and same place. |       | Qualify Count           |
| D12<br>D14A                               |                                        | 1 31                       | 13                      | 62            | 25                |                         | 37            |                 |       | Prize Count             |
| D14B<br>D16A                              |                                        | 2 32<br>3 33               | 14                      | 38<br>43      | 26<br>27          |                         | 38<br>39      |                 | -     | Winning Time            |
| Course Data                               |                                        | 4 57<br>5 35               | 16<br>17                | 44<br>79      | 28<br>29          |                         | 40<br>41      |                 | Sort  |                         |
| Course Na Lei<br>Amami 3,<br>Gold 2.      | ngth Climb C<br>,300m                  | 6 36<br>7 37               | 18                      | 80<br>49      | 30<br>31          |                         | 42<br>43      |                 |       |                         |
| Long 8,<br>Medium A 5,                    | ,060m 280m<br>,560m 190m               | 8 41<br>9 54               | 20                      | 50<br>51      | 32<br>33          |                         | 44<br>45      |                 |       |                         |
| Medium B 5,<br>Medium P 7,<br>Medium Y 4, | ,470m 200m<br>,070m 250m<br>,810m 160m | 10 53<br>11 48             | 22                      | 100           | 34<br>35          |                         | 46<br>47      |                 |       | Whole setting<br>Length |
| Short 2,<br>Short+D 3,                    | ,890m 95m<br>,920m 145m                | 12 39<br>Punch at fini     | 24                      | Yes F         | 36                | C No                    | 48            |                 | -     | Control                 |
| Double click eac                          | ch line to edit                        | When a finis               | h station of SPORTide   | nt is used at | finish, enter 'F' | to the                  | ок            | Cancel          |       |                         |
| Event Data                                | Direct Edit                            |                            |                         |               |                   |                         |               |                 | Cance | el <u>Apply</u>         |

עבור כל מסלול שטופל, צריך להופיע 0 כתחנת זינוק ו-F כתחנת סיום:

| Construction         Did y Rd         Product of the transmission of the transmission of transmission of transmissindected transmission of transmission of transmission of transmissi | LIBER / OUR                                                                                                    | 700                                                                                              | Entry                                                               | list                                                                                                    | Assign card                                                                                                    | Clou                                                                                                    | d service                                                                        | 1                                                             |           |     |        |   |        |          |                                    |
|----------------------------------------------------------------------------------------------------|----------------------------------------------------------------------------------------------------|--------------------------------------------------------------------------------------------------|---------------------------------------------------------------------|----------------------------------------------------------------------------------------------------|----------------------------------------------------------------------------------------------------|----------------------------------------------------------------------------------------------------|----------------------------------------------------------------------------------|---------------------------------------------------------------|-----------|-----|--------|---|--------|----------|------------------------------------|
| Add       Delete       Sort         Class Name       Course       Prize Count Max, running I Winning Time       Qualify Cou, Finish dosing t          DIVI' DI'T?'       0            Divi' DI'T?'       0            Divi' DI'T?'       0            Divi' DI'T?'       0            Divi' DI'T?'       0            Divi' DI'T?'       0            Divi' DI'T?'       0            Divi' DI'T?       0            Divi' DI'T       0            Divi' DI'T       0            Divi' DI'T       0            Divi' DI'T       0            Divi' DI'T       0                                                                                                    | Class/Cour                                                                                                    | 30                                                                                               | Linu                                                                | y lise                                                                                                    | Assign cara                                                                                                    | Ciou                                                                                                    | d Bel Vice                                                                       |                                                               |           |     |        |   |        |          |                                    |
| Class Name         Course         Prize Count Max. running 1 Winning Time         Qualify Co. Finish dosing 1           D101' D11'D'         0              D101' D1'D'         0              D101' D1'D'         0              D101' D1'D'         0              D102' D1'D'         0              D12         0              D14         0              D14         0              D14         0              D14         0              D16A         0              D16A         0              Ourse Data         Course Na Length         Climb         C.         Control Setting           Mamini         3,300m         10        1                                                                                                    | lass Data                                                                                                    |                                                                                                  |                                                                     |                                                                                                    |                                                                                                    |                                                                                                    |                                                                                  |                                                               | /         | dd  | Delete |   | Sort   |          |                                    |
| DIN'T DIT'D'       0       -:-:       -:-:       -:-:       -:-:       Din't Din't Din'                                                     | Class Name                                                                                                    | Co                                                                                               | urse                                                                | Prize Count                                                                                                    | Max. running t                                                                                                    | Winning Time                                                                                                    | Qualify Cou                                                                      | Finish closing t                                              |           |     |        |   |        | *        |                                    |
| DIIY D'T'I       0            The period of the period of the period of                                                                                                    | ילדות זינול                                                                                                    |                                                                                                  |                                                                     | 0                                                                                                    | -;;                                                                                                    | -;;                                                                                                    | -                                                                                | -((                                                           |           |     |        |   | 0      |          | Whole setting                      |
| NSp       0             III         NSP +       0             Qua         NSP y       0            Qua         D12       0            Pri         D14       0            Pri       Win         Durse Data       0            Win         Durse Data       C.       Control Setting           Win         Durse Data       B                                                                                                    | ילדים זינוי                                                                                                    |                                                                                                  |                                                                     | 0                                                                                                    | -::                                                                                                    | -;;                                                                                                    | -                                                                                |                                                               |           |     |        |   |        |          | -                                  |
| NSP+       0            Qual         NSTSp       0            Pri         112       0           Pri         114A       0           Pri         118B       0           Win         Dourse Data       0            Win         Durse Data       10       -1-2-3-4-5-6-7-8-74-75-          Win         Durse Data       2,260m       80m       8       -52-67-58-78-50-65-51-100-          Win         mami       3,300m       10       -1-2-3-4-5-6-7-8-74-75-                                                                                                    | קצו                                                                                                    |                                                                                                  |                                                                     | 0                                                                                                    | -::                                                                                                    | -::                                                                                                    | -                                                                                | -((                                                           |           |     |        |   |        |          | Time Limit                         |
| NSTSp       0            Pri         112       0           Pri         114       0           Pri         118       0           Pri         118       0           Pri         118       0           Pri         118       0           Pri         118       0           Pri         118       0           Pri         wine            Pri         wines Data       Control Setting                                                                                                    | +קצו                                                                                                    |                                                                                                  |                                                                     | 0                                                                                                    | -::                                                                                                    | -::                                                                                                    | -                                                                                | -((                                                           |           |     |        |   |        |          | Quelify Course                     |
| 12       0       -:-:-       -:-:-       -:-:-       -:-:-       -:-:-       -:-:-       -:-:-       -:-:-       Pri         14A       0       -:-:-       -:-:-       -:-:-       -:-:-       -:-:-       -:-:-       -:-:-       Pri       Win         14B       0       -:-:-       -:-:-       -:-:-       -:-:-       -:-:-       -:-:-       -:-:-       Win         ourse Data       0       -:-:-       -:-:-       -:-:-       -:-:-       -:-:-       -:-:-       -:-:-       -:-:-       -:-:-       -:-:-       -:-:-       -:-:-       -:-:-       -:-:       -:-:       -:-:       -:-:       -:-:       -:-:       -:-:       -:-:       -:-:       -:-:       -:-:       -:-:       -:-:       -:-:       -:-:       -:-:       -:-:       -:-:       -:-:       -:-:       -:-:       -:-:       -:-:       -:-:       -:-:       -:-:       -:-:                                                                                                    | קצרצ                                                                                                    |                                                                                                  |                                                                     | 0                                                                                                    | -()                                                                                                    | -()                                                                                                    | -                                                                                | -()                                                           |           |     |        |   |        |          | Quality Coun                       |
| 114A       0       -:-:-       -:-:-       -:-:-       -:-:-       -:-:-       -:-:-       -:-:-       -:-:-       -:-:-       -:-:-       -:-:-       -:-:-       -:-:-       -:-:-       -:-:-       -:-:-       -:-:-       -:-:-       -:-:-       -:-:-       -:-:-       -:-:-       -:-:-       -:-:-       -:-:-       -:-:-       -:-:-       -:-:-       -:-:-       -:-:-       -:-:-       -:-:-       -:-:-       -:-:-       -:-:-       -:-:-       -:-:-       -:-:-       -:-:-       -:-:-       -:-:-       -:-:-       -:-:       -:-:       -:-:       -:-:       -:-:       -:-:       -:-:       -:-:       -:-:       -:-:       -:-:       -:-:       -:-:       -:-:       -:-:       -:-:       -:-:       -:-:       -:-:       -:-:       -:-:       -:-:       -:-:                                                                                                    | 12                                                                                                    |                                                                                                  |                                                                     | 0                                                                                                    | -()                                                                                                    | -()                                                                                                    | -                                                                                | -()                                                           |           |     |        |   |        |          | Drine Count                        |
| 114B       0            Win         Durse Data       0            Win         Durse Data       Add       Delete       Sort            Win         Dourse Data       C.       Control Setting                                                                                                    | 14A                                                                                                    |                                                                                                  |                                                                     | 0                                                                                                    | -()                                                                                                    | -()                                                                                                    | -                                                                                | -()                                                           |           |     |        |   |        |          | Prize Count                        |
| Add       Delete       Sort         burse Data       0       -:-:-       -:-:-       -:-:-       -:-:-       -:-:-       with         burse Data       0       -:-:-       -:-:-       -:-:-       -:-:-       -:-:-       -:-:-       with         burse Data       0       -:-:-       -:-:-       -:-:-       -:-:-       -:-:-       -:-:-       -:-:-       with         burse Data       0       10       -:2:34-56-78-74-75-       -:-:-       -:-:-       -:-:-       -:-:-       -:-:-       -:-:-       -:-:-       -:-:-       -:-:       -:-:       -:-:       -:-:       -:-:       -:-:       -:-:       -:-:       -:-:       -:-:       with       -:-:       -:-:                                                                                                    | 14B                                                                                                    |                                                                                                  |                                                                     | 0                                                                                                    | -()                                                                                                    | -()                                                                                                    | -                                                                                | -()                                                           |           |     |        |   |        |          | Minning Time                       |
| Add         Delete         Sort           Course Na         Length         Climb         C.         Control Setting         Image: Control Setting         Image: Con                                                                                                    | 016A                                                                                                    |                                                                                                  |                                                                     | 0                                                                                                    | -::                                                                                                    | -((                                                                                                    | -                                                                                |                                                               |           |     |        |   |        | Ψ.       | winning Time                       |
| Amami       3,300m       10       -1-2-3-4-5-6-7-8-74-75-         Sold       2,260m       80m       8       -52-67-58-78-50-65-51-100-         .ong       8,060m       280m       22       0-31-32-33-57-35-36-37-41-54-53-48-39-62-38-43-44-79-80-49-50-51-100-F         Wedium A       5,560m       190m       17       -56-32-57-35-36-37-54-53-64-41-38-39-59-60-51-100-         Wedium B       5,470m       200m       16       -52-33-57-35-36-37-64-24-66-48-39-59-60-51-100-         Wedium Y       4,810m       160m       14       -52-33-57-37-53-54-64-40-79-43-46-38-39-59-60-51-100-         Medium Y       4,810m       160m       14       -31-56-33-57-37-76-43-55-40-62-60-65-51-100-         Short       2,890m       95m       10       -72-52-67-64-40-78-69-70-51-100-         Short+ D       3,920m       145m       12       -56-57-37-76-38-41-64-48-67-65-51-100-                                                                                                    | ourse Data                                                                                                    |                                                                                                  |                                                                     |                                                                                                    |                                                                                                    |                                                                                                    |                                                                                  |                                                               |           | Add | Delete | 1 | Sort   | 1        |                                    |
| Sold         2,260m         80m         8         -52-67-58-78-50-65-51-100-           .ong         8,060m         280m         22         0-31-32-33-57-35-36-37-41-54-53-48-39-62-38-43-44-79-80-49-50-51-100-F           Medium A         5,560m         190m         17         -56-32-57-35-36-37-41-54-53-44-39-59-60-65-51-100-           Medium B         5,470m         200m         16         -52-33-57-35-36-37-76-42-46-64-48-39-59-60-51-100-           Medium Y         7,070m         250m         18         -52-33-57-35-36-37-76-42-46-64-48-39-59-60-51-100-           Medium Y         4,810m         160m         14         -31-56-33-57-37-53-54-64-44-97-94-46-63-83-95-96-05-51-100-           Medium Y         4,810m         160m         14         -31-56-33-57-37-76-43-55-40-62-60-55-51-100-           Short +         2,890m         95m         10         -72-52-67-64-40-78-69-70-51-100-         T           Short + D         3,920m         145m         12         -56-57-37-76-38-41-64-48-67-65-51-100-         T                                                                                                    | ourse Data<br>Course Na                                                                                                | Length                                                                                           | Climb                                                               | C. Control                                                                                                    | Setting                                                                                                    |                                                                                                    |                                                                                  |                                                               | /         | ٨dd | Delete |   | Sort   | _        |                                    |
| Long         8,060m         280m         22         0-31-32-33-57-35-36-37-41-54-53-48-39-62-38-43-44-79-80-49-50-51-100-F           Medium A         5,560m         190m         17         -56-32-57-35-36-37-76-42-46-48-39-59-60-65-51-100-           Medium B         5,470m         200m         16         52-33-57-35-36-37-76-42-46-48-39-59-60-51-100-           Medium P         7,070m         250m         18         52-33-57-37-53-54-64-41-97-94-34-66-38-39-59-60-51-100-           Medium Y         4,810m         160m         14         -31-56-33-57-37-76-42-46-06-55-51-100-           Short         2,890m         95m         10         -72-52-67-64-40-78-69-70-51-100-         T           Short + D         3,920m         145m         12         -56-57-37-76-38-41-64-48-67-65-51-100-         T                                                                                                    | ourse Data<br>Course Na<br>Amami                                                                                       | Length<br>3,300m                                                                                 | Climb                                                               | C. Control<br>10 -1-2-3-4                                                                                                    | Setting<br>1-5-6-7-8-74-75-                                                                                                    | -                                                                                                    |                                                                                  |                                                               |           | \dd | Delete |   | Sort   |          |                                    |
| Medium A       5,560m       190m       17       -56-32-57-35-36-37-54-53-64-41-38-39-59-60-65-51-100-         Medium B       5,470m       200m       16       -52-33-57-35-36-37-76-42-46-64-48-39-59-60-51-100-         Medium P       7,070m       250m       18       -52-33-57-35-36-44-49-39-59-60-51-100-         Medium P       7,070m       250m       18       -52-33-57-37-53-54-64-49-79-43-46-38-39-59-60-51-100-         Medium Y       4,810m       160m       14       -31-56-33-57-37-76-43-55-40-62-60-65-51-100-         Short       2,890m       95m       10       -72-52-67-64-40-78-69-70-51-100-       T         Short+D       3,920m       145m       12       -56-57-37-76-38-41-64-48-67-65-51-100-       T                                                                                                    | ourse Data<br>Course Na<br>Amami<br>Gold                                                                               | Length<br>3,300m<br>2,260m                                                                       | Climb<br>80m                                                        | C. Control<br>10 -1-2-3-4<br>8 -52-67-                                                                                                    | Setting<br>1-5-6-7-8-74-75-<br>58-78-50-65-51-                                                                                                    | -<br>-100-                                                                                                    |                                                                                  |                                                               |           | Add | Delete |   | Sort   |          |                                    |
| Medium B       5,470m       200m       16       -52-33-57-35-36-37-76-42-46-64-48-39-59-60-51-100-         Medium P       7,070m       250m       18       -52-33-57-37-53-54-64-49-79-43-46-38-39-59-60-50-51-100-         Medium V       4,810m       160m       14       -31-56-33-57-76-43-46-38-39-59-60-50-51-100-         Medium Y       4,810m       160m       14       -31-56-33-57-64-0-25-60-65-51-100-         Short + D       3,920m       145m       12       -56-57-37-76-38-41-64-48-67-65-51-100-                                                                                                    | ourse Data<br>Course Na<br>Amami<br>Gold<br>.ong                                                                       | Length<br>3,300m<br>2,260m<br>8,060m                                                             | Climb<br>80m<br>280m                                                | C. Control<br>10 -1-2-3-4<br>8 -52-67-1<br>22 0-31-32                                                                                                    | Setting<br>4-5-6-7-8-74-75-<br>58-78-50-65-51-<br>-33-57-35-36-3                                                                                                 | -<br>-100-<br>7-41-54-53-48-                                                                                         | 39-62-38-43-                                                                     | 44-79-80-49-50-51-10                                          | /<br>00-F | Add | Delete |   | Sort   |          |                                    |
| Medium P       7,070m       250m       18       -52-33-57-37-53-54-64-49-79-43-46-38-39-59-60-50-51-100-         Medium Y       4,810m       160m       14       -31-56-33-57-37-76-43-55-40-62-60-65-51-100-         Short       2,890m       95m       10       -72-52-67-64-40-78-69-70-51-100-         Short+D       3,920m       145m       12       -56-57-37-76-38-41-64-48-67-65-51-100-                                                                                                    | ourse Data<br>Course Na<br>Amami<br>Gold<br>Long<br>Medium A                                                           | Length<br>3,300m<br>2,260m<br>8,060m<br>5,560m                                                   | Climb<br>80m<br>280m<br>190m                                        | C. Control<br>10 -1-2-3-4<br>8 -52-67-<br>22 0-31-32<br>17 -56-32-                                                                                                    | Setting<br>1-5-6-7-8-74-75-<br>58-78-50-65-51-<br>1-33-57-35-36-37<br>57-35-36-37-54-                                                                            | -<br>-100-<br>7-41-54-53-48-<br>-53-64-41-38-3                                                                       | 39-62-38-43-<br>9-59-60-65-5                                                     | 44-79-80-49-50-51-10<br>1-100-                                | /<br>00-F | Add | Delete |   | Sort   | -        |                                    |
| Medium Y       4,810m       160m       14       -31-56-33-57-37-76-43-55-40-62-60-65-51-100-         Short       2,890m       95m       10       -72-52-67-64-40-78-69-70-51-100-         Short+D       3,920m       145m       12       -56-57-37-76-38-41-64-48-67-65-51-100-                                                                                                    | ourse Data<br>Course Na<br>Amami<br>Gold<br>.ong<br>Medium A<br>Medium B                                               | Length<br>3,300m<br>2,260m<br>8,060m<br>5,560m<br>5,470m                                         | Climb<br>80m<br>280m<br>190m<br>200m                                | C. Control<br>10 -1-2-3-4<br>8 -52-67-<br>22 0-31-32<br>17 -56-32-<br>16 -52-33-                                                                                                    | Setting<br>1-5-6-7-8-74-75-<br>58-78-50-65-51-<br>1-33-57-35-36-37<br>57-35-36-37-54-<br>57-35-36-37-76-                                                         | -<br>-100-<br>7-41-54-53-48-<br>-53-64-41-38-3<br>-42-46-64-48-3                                                     | 39-62-38-43-<br>9-59-60-65-5<br>9-59-60-51-1                                     | <del>44-79-80-49-50-51-10</del><br>1-100-<br>00-              | /<br>00-F | \dd | Delete |   | Sort   |          | Whole setting                      |
| Short       2,890m       95m       10       -72-52-67-64-40-78-69-70-51-100-         Short + D       3,920m       145m       12       -56-57-37-76-38-41-64-48-67-65-51-100-         while dick each line to edit       T       -56-57-37-76-38-41-64-48-67-65-51-100-       T                                                                                                    | ourse Data<br>Course Na<br>Amami<br>Gold<br>.ong<br>Medium A<br>Medium B<br>Medium P                                   | Length<br>3,300m<br>2,260m<br>8,060m<br>5,560m<br>5,470m<br>7,070m                               | Climb<br>80m<br>280m<br>190m<br>200m<br>250m                        | C. Control<br>10 -1-2-3-4<br>8 -52-67-<br>22 0-31-32<br>17 -56-32-<br>16 -52-33-<br>18 -52-33-                                                                                                    | Setting<br>1-5-6-7-8-74-75-<br>58-78-50-65-51-<br>1-33-57-35-36-37<br>57-35-36-37-54-<br>57-35-36-37-76-<br>57-37-53-54-64-                                      | -<br>-100-<br>7-41-54-53-48-<br>-53-64-41-38-3<br>-42-46-64-48-3<br>-49-79-43-46-3                                   | 39-62-38-43-<br>9-59-60-65-5<br>9-59-60-51-1<br>8-39-59-60-5                     | <del>44-79-80-49-50-51-10</del><br>1-100-<br>00-<br>0-51-100- | )<br>00-F | \dd | Delete |   | Sort   | <b>^</b> | Whole setting                      |
| short+D   3,920m   145m   12   -56-57-37-76-38-41-64-48-67-65-51-100-                                                                                                    | ourse Data<br>Course Na<br>Amami<br>Gold<br>Long<br>Medium A<br>Medium B<br>Medium P<br>Medium Y                       | Length<br>3,300m<br>2,260m<br>8,060m<br>5,560m<br>5,470m<br>7,070m<br>4,810m                     | Climb<br>80m<br>280m<br>190m<br>200m<br>250m<br>160m                | C. Control<br>10 -1-2-3-4<br>8 -52-67-<br>22 0-31-32<br>17 -56-32-<br>16 -52-33-<br>18 -52-33-<br>14 -31-56-                                                                                                    | Setting<br>4-5-6-7-8-74-75<br>58-78-50-65-51<br>-33-57-35-36-37-54<br>57-35-36-37-54<br>57-35-36-37-76<br>57-37-53-54-64<br>33-57-37-76-43-                      | -<br>- 100-<br>7-41-54-53-48-<br>-53-64-41-38-3<br>-42-46-64-48-3<br>-49-79-43-46-3<br>-55-40-62-60-6                | 39-62-38-43-<br>9-59-60-65-5<br>9-59-60-51-1<br>8-39-59-60-5<br>5-51-100-        | <del>44-79-80-49-50-51-10</del><br>1-100-<br>00-<br>0-51-100- | 00-F      | ١dd | Delete |   | Sort [ |          | Whole setting<br>Length            |
| while dick each line to edit                                                                                                    | ourse Data<br>Course Na<br>Amami<br>Gold<br>.ong<br>Medium A<br>Medium B<br>Medium P<br>Medium Y<br>Short              | Length<br>3,300m<br>2,260m<br>8,060m<br>5,560m<br>5,470m<br>7,070m<br>4,810m<br>2,890m           | Climb<br>80m<br>280m<br>190m<br>200m<br>250m<br>160m<br>95m         | C.         Control           10         -1-2-3-4           8         -52-67-           20         0-31-32           17         -56-32-           16         -52-33-           18         -52-33-           14         -31-56-           10         -72-52-                              | Setting<br>1-5-6-7-8-74-75<br>58-78-50-65-51<br>-33-57-35-36-37-54<br>57-35-36-37-76<br>-35-36-37-76<br>-35-35-464<br>33-57-37-76-43<br>367-64-40-78-69          | -<br>-100-<br>7-41-54-53-48-<br>-53-64-41-38-33<br>-42-46-64-48-3<br>-49-79-43-46-3<br>-55-40-62-60-6<br>-70-51-100- | 39-62-38-43-<br>9-59-60-65-5<br>9-59-60-51-1<br>8-39-59-60-5<br>5-51-100-        | 44-79-80-49-50-51-10<br>1-100-<br>00-<br>0-51-100-            | 00-F      | \dd | Delete |   | Sort   | *        | Whole setting<br>Length            |
|                                                                                                    | ourse Data<br>Course Na<br>Amami<br>Gold<br>.ong<br>Medium A<br>Medium B<br>Medium P<br>Medium Y<br>Short<br>Short + D | Length<br>3,300m<br>2,260m<br>8,060m<br>5,560m<br>5,470m<br>7,070m<br>4,810m<br>2,890m<br>3,920m | Climb<br>80m<br>280m<br>190m<br>200m<br>250m<br>160m<br>95m<br>145m | C.         Control           10         -1-2-3-4           8         -52-67-           20         0-31-32           17         -56-32-           16         -52-33-           18         -52-33-           14         -31-56-           10         -72-52-           12         -56-57- | Setting<br>1-5-6-7-8-74-75<br>58-78-50-65-51<br>-33-57-35-36-37-54<br>57-35-36-37-76<br>-57-37-53-54-64<br>57-57-37-53-54-64<br>67-64-40-78-69<br>37-76-38-41-64 | -<br>-<br>-<br>-<br>-<br>-<br>-<br>-<br>-<br>-<br>-<br>-<br>-<br>-                                                   | 39-62-38-43-<br>9-59-60-65-5<br>9-59-60-51-1<br>8-39-59-60-5<br>5-51-100-<br>00- | 44-79-80-49-50-51-10<br>1-100-<br>00-<br>0-51-100-            | 00-F      | \dd | Delete |   | Sort   | •        | Whole setting<br>Length<br>Control |

לא לשכוח לבצע את זה עבור כל המסלולים (גם לעממי, על אף שהוא לא תחרותי, אחרת מולקה כועס...). עכשיו נותר רק לשייך מסלולים לקטגוריות. הקלקה כפולה על קטגוריה תגרום לטופס הבא להופיע:

| Event Edit                                                                |                                                          |                                      |                                 |                                                                 |                                                        |             |              |                                        |           |               |        |          |                  |
|---------------------------------------------------------------------------|----------------------------------------------------------|--------------------------------------|---------------------------------|-----------------------------------------------------------------|--------------------------------------------------------|-------------|--------------|----------------------------------------|-----------|---------------|--------|----------|------------------|
| Class/Cour                                                                | rse                                                      | Entr                                 | ry list                         | t                                                               | Assign card                                            | Cloud       | service      |                                        |           |               |        |          |                  |
| Class Data                                                                |                                                          |                                      |                                 |                                                                 |                                                        |             |              |                                        |           | Add           | Delete | Sort     |                  |
| Class Name                                                                | Co                                                       | ourse                                | Pri                             | ize Count                                                       | Max. running t Win                                     | ning Time ( | Qualify Cou  | Finish closing t                       |           |               |        |          |                  |
| H16A                                                                      |                                                          |                                      |                                 | 0                                                               | -::-                                                   | -;;         | -            | -()                                    |           |               |        |          | Whole setting    |
| H16B                                                                      |                                                          |                                      |                                 | 0                                                               | -;;                                                    |             | -            | -((                                    |           |               |        |          | Time Limit       |
| H18A                                                                      |                                                          |                                      |                                 | 0                                                               | Change Class                                           | Catting     |              |                                        |           |               |        |          |                  |
| H18B                                                                      |                                                          |                                      |                                 | 0                                                               | 2 Change Class                                         | setting     |              |                                        |           |               |        |          | Qualify Count    |
| H21A                                                                      |                                                          |                                      |                                 | 0                                                               |                                                        |             |              |                                        |           |               |        |          | Quality Count    |
| H21B                                                                      |                                                          |                                      |                                 | 0                                                               | Class Name                                             | H21A        |              |                                        |           |               |        |          | Drize Count      |
| H21C                                                                      |                                                          |                                      | _                               | 0                                                               |                                                        |             |              |                                        |           |               |        |          | Phize Count      |
| H35A                                                                      |                                                          |                                      | _                               | 0                                                               | Course                                                 |             |              | <ul> <li>New Co</li> </ul>             | urse      |               |        |          | Winning Time     |
| H35B                                                                      |                                                          |                                      |                                 | 0                                                               |                                                        | ,           |              |                                        |           |               |        | <b>T</b> | winning time     |
| Course Data<br>Course Na<br>Amami<br>Gold<br>Long<br>Medium A<br>Medium B | Length<br>3,300m<br>2,260m<br>8,060m<br>5,560m<br>5,470m | Climb<br>80m<br>280m<br>190m<br>200m | C.<br>10<br>8<br>22<br>17<br>16 | Control<br>-1-2-3-4<br>-52-67-<br>0-31-32<br>-56-32-<br>-52-33- | Winning Time<br>Max. running tir<br>Finish closing tir | ne          |              | Prize Coun<br>Qualify Cou<br>File Name | unt<br>OK | 0 h21a Cancel | elete  | Sort     | Whole setting    |
| Medium P                                                                  | 7.070m                                                   | 250m                                 | 18                              | -52-33-                                                         | 7-37-53-54-64-49-                                      | 79-43-46-38 | -39-59-60-   | 50-51-100-                             |           |               |        |          | whole securing   |
| Medium Y                                                                  | 4.810m                                                   | 160m                                 | 14                              | -31-56-0                                                        | 33-57-37-76-43-55-4                                    | 10-62-60-65 | -51-100-     |                                        |           |               |        |          | Length           |
| Short                                                                     | 2,890m                                                   | 95m                                  | 10                              | -72-52-6                                                        | 57-64-40-78-69-70-5                                    | 51-100-     |              |                                        |           |               |        |          |                  |
| Short+D                                                                   | 3.920m                                                   | 145m                                 | 12                              | -56-57-3                                                        | 37-76-38-41-64-48-6                                    | 57-65-51-10 | 0-           |                                        |           |               |        | -        | Control          |
| Double click                                                              | each line                                                | to edit                              |                                 |                                                                 |                                                        |             |              |                                        |           |               |        |          |                  |
| Event Data                                                                |                                                          | )irect Edit                          |                                 |                                                                 |                                                        | Drop file   | es here to c | opy to a folder.                       |           | 2             | ОК     | Cance    | el <u>A</u> pply |

#### יש לבחור את המסלול המתאים מהרשימה:

| Class/Cour                               | se                         | Ent                 | ry lis  | t                                | Assign card                          | Cloud                                        | l service                         |                              |           |          |          |                 |
|------------------------------------------|----------------------------|---------------------|---------|----------------------------------|--------------------------------------|----------------------------------------------|-----------------------------------|------------------------------|-----------|----------|----------|-----------------|
| lass Data                                |                            |                     |         |                                  |                                      |                                              |                                   |                              | Add       | Delete   | Sort     |                 |
| Class Name                               | C                          | ourse               | P       | ize Count                        | Max. running t Win                   | ning Time                                    | Qualify Cou Fi                    | nish closing t               |           |          |          |                 |
| H16A                                     |                            |                     |         | 0                                | -()                                  | -:-:-                                        | -                                 | -()                          |           |          |          | Whole setting   |
| 116B                                     |                            |                     |         | 0                                | -;;                                  | -::                                          | -                                 | -()                          |           |          |          | -               |
| 118A                                     |                            |                     |         | 0                                | Ba a                                 | e:                                           |                                   |                              |           |          |          | Time Limit      |
| 18B                                      |                            |                     |         | 0                                | Change Class                         | Setting                                      |                                   |                              |           | <b>_</b> |          | Qualify Council |
| 121A                                     |                            |                     |         | 0                                |                                      |                                              |                                   |                              |           |          | -        | Quality Count   |
| 121B                                     |                            |                     |         | 0                                | Class Name                           | H21A                                         |                                   |                              |           |          |          | Drine Court     |
| 121C                                     |                            |                     |         | 0                                |                                      |                                              |                                   |                              |           |          |          | Prize Count     |
| 135A                                     |                            |                     |         | 0                                | Course                               | Long                                         |                                   | New Course                   |           |          |          | Minutine Time   |
| 135B                                     |                            |                     |         | 0                                |                                      | Long                                         |                                   |                              |           |          | *        | winning Time    |
| ourse Data<br>Course Na<br>Amami<br>Gold | Length<br>3,300n<br>2,260n | Climb<br>1<br>1 80m | C.<br>1 | Control<br>-1-2-3-4<br>3 -52-67- | Max. running ti<br>Finish closing ti | ne Mediu<br>Mediu<br>Short<br>Short<br>Short | um P<br>um Y<br>:<br>:+ D<br>:+ H | E Qualify Count<br>File Name | 0<br>h21a |          | sort     |                 |
| ong                                      | 8,060n                     | n 280m              | 2       | 2 0-31-32                        |                                      |                                              |                                   |                              | 1 1       |          |          |                 |
| Medium A                                 | 5,560n                     | n 190m              | 1       | 7 -56-32-                        |                                      |                                              |                                   | OK                           | Cancel    |          |          |                 |
| Medium B                                 | 5,470n                     | n 200m              | 1       | 5 -52-33-                        |                                      |                                              |                                   |                              |           |          |          | Whole setting   |
| Medium P                                 | 7,070n                     | n 250m              | 1       | 3 -52-33-                        | 57-37-53-54-64-49-                   | 79-43-46-38                                  | 3-39-59-60-50                     | 51-100-                      |           |          |          | Longth          |
| 1edium Y                                 | 4,810n                     | n 160m              | 1       | 4 -31-56-                        | 33-57-37-76-43-55-                   | 10-62-60-65                                  | 5-51-100-                         |                              |           |          |          | Length          |
| Short                                    | 2,890n                     | 1 95m               | 1       | ) -72-52-                        | 67-64-40-78-69-70-                   | 51-100-                                      |                                   |                              |           |          |          | Control         |
| Short+D                                  | 3,920n                     | n 145m              | 1       | 2 -56-57-                        | 37-76-38-41-64-48-                   | 57-65-51-10                                  | 00-                               |                              |           |          | <b>T</b> | Contralor       |
| ouble click e                            | each line                  | e to edit           |         |                                  |                                      |                                              |                                   |                              |           |          |          |                 |
| Sugart Data                              |                            | Direct Edit         | 1       |                                  |                                      |                                              |                                   |                              |           | e or     | Cance    |                 |

| Event Edit                                                                            |                                                                    |                                              |                                 |                                                                              |                             |                        |               |        |                                  |                 |      |        |       |               |
|---------------------------------------------------------------------------------------|--------------------------------------------------------------------|----------------------------------------------|---------------------------------|------------------------------------------------------------------------------|-----------------------------|------------------------|---------------|--------|----------------------------------|-----------------|------|--------|-------|---------------|
| Class/Cour                                                                            | se                                                                 | Entr                                         | ry list                         | t                                                                            | Assign card                 |                        | Cloud service |        |                                  |                 |      |        |       |               |
| Class Data                                                                            |                                                                    |                                              |                                 |                                                                              |                             |                        |               |        |                                  | Add             |      | Delete | Sort  |               |
| Class Name                                                                            | C                                                                  | ourse                                        | Pr                              | ize Count                                                                    | Max. running t              | Winning Ti             | me Qualify    | Cou Fi | nish closing t                   |                 |      |        | *     |               |
| H16A                                                                                  |                                                                    |                                              |                                 | 0                                                                            |                             |                        | ;             | -      | -()                              |                 |      |        |       | Whole setting |
| H16B                                                                                  |                                                                    |                                              |                                 | 0                                                                            |                             |                        | ;             | -      | -()                              |                 |      |        |       | -             |
| H18A                                                                                  |                                                                    |                                              |                                 | 0                                                                            | Ø a a                       |                        |               |        |                                  |                 |      |        |       | Time Limit    |
| H18B                                                                                  |                                                                    |                                              |                                 | 0                                                                            | Change C                    | lass Settin            | ig            |        |                                  |                 |      |        |       |               |
| H21A                                                                                  |                                                                    |                                              |                                 | 0                                                                            |                             | -                      |               | _      |                                  |                 |      | 1      |       | Quality Count |
| H21B                                                                                  |                                                                    |                                              |                                 | 0                                                                            | Class Name                  |                        | H21A          |        |                                  |                 |      |        |       | Drive Count   |
| H21C                                                                                  |                                                                    |                                              |                                 | 0                                                                            |                             |                        |               |        |                                  |                 |      |        |       | Prize Count   |
| H35A                                                                                  |                                                                    |                                              |                                 | 0                                                                            | Course                      | [                      | Lona          |        | <ul> <li>New Course</li> </ul>   |                 |      |        |       | Minutes Tree  |
| H35B                                                                                  |                                                                    |                                              |                                 | 0                                                                            |                             | J.                     |               |        |                                  |                 |      |        | Ψ.    | vvinning Time |
| Course Data<br>Course Na<br>Amami<br>Gold<br>Long<br>Medium A<br>Medium B<br>Medium P | Length<br>3,300m<br>2,260m<br>8,060m<br>5,560m<br>5,470m<br>7,020m | Climb<br>80m<br>280m<br>190m<br>200m<br>250m | C.<br>10<br>8<br>22<br>17<br>16 | Control<br>-1-2-3-4<br>-52-67-<br>0-31-32<br>7 -56-32-<br>5-2-33-<br>-52-33- | Max. runnir<br>Finish dosir | ng time [<br>ng time [ | 46-33-30-50   |        | Qualify Count<br>File Name<br>OK | 0<br>h21a<br>Ca | ncel |        | Sort  | Whole setting |
| Medium V                                                                              | 7,070m                                                             | 250m                                         | 10                              | 21 56 1                                                                      | 0/-3/-33-34-04              | -49-79-43-             | 40-30-39-39-  | 50-50  | -51-100-                         |                 |      |        | _     | Length        |
| Short                                                                                 | 2,800~                                                             | 100m                                         | 10                              | -31-30-                                                                      | 7-64-40-79-60               | 70-51-100              | 00-03-51-100  | -      |                                  |                 |      |        | _     |               |
| Short+ D                                                                              | 3 920m                                                             | 95m<br>145m                                  | 17                              | -72-52-0                                                                     | 37-76-38-41-64              | 48-67-65-              | 51-100-       |        |                                  |                 |      |        |       | Control       |
| Double click                                                                          | each line                                                          | to edit                                      | 14                              |                                                                              | ,, ,o-30-11-04              |                        | 51 100-       |        |                                  |                 |      |        |       |               |
| Event Data                                                                            |                                                                    | )irect Edit                                  |                                 |                                                                              |                             | Dr                     | op files here | to cop | y to a folder.                   |                 | ß    | OK     | Cance |               |

#### יש להקליק OK.

| Class/Cou                                                                                                    | rse                                                                                                    | Entr                                                                                         | y list                                                                                                    | Assign card                                                                                                    | d Clou                                                                                                    | d service                                                                    |                                                              |                       |     |        |      |   |                                    |
|----------------------------------------------------------------------------------------------------|----------------------------------------------------------------------------------------------------|----------------------------------------------------------------------------------------------|----------------------------------------------------------------------------------------------------|----------------------------------------------------------------------------------------------------|----------------------------------------------------------------------------------------------------|------------------------------------------------------------------------------|--------------------------------------------------------------|-----------------------|-----|--------|------|---|------------------------------------|
| lass Data                                                                                                    |                                                                                                    |                                                                                              |                                                                                                    |                                                                                                    |                                                                                                    |                                                                              |                                                              |                       | Add | Delete | Sort |   |                                    |
| Class Name                                                                                                    | e Co                                                                                                    | ourse                                                                                        | Prize Cour                                                                                                    | nt Max. running t                                                                                                    | Winning Time                                                                                                    | Qualify Cou                                                                  | Finish closing t                                             |                       |     |        |      |   |                                    |
| H16A                                                                                                    |                                                                                                    |                                                                                              |                                                                                                    | 0 -::                                                                                                    | -;;                                                                                                    | -                                                                            | -::                                                          |                       |     |        |      |   | Whole setting                      |
| H16B                                                                                                    |                                                                                                    |                                                                                              |                                                                                                    | 0 -::                                                                                                    | -;;                                                                                                    | -                                                                            | -::                                                          |                       |     |        |      |   | -                                  |
| 118A                                                                                                    |                                                                                                    |                                                                                              |                                                                                                    | 0 -::                                                                                                    | -()                                                                                                    | -                                                                            | -;;                                                          |                       |     |        |      |   | Time Limit                         |
| 118B                                                                                                    |                                                                                                    |                                                                                              |                                                                                                    | 0 -::                                                                                                    | -()                                                                                                    | -                                                                            | -;;                                                          |                       |     |        |      |   |                                    |
| 121A                                                                                                    | Lo                                                                                                    | ong                                                                                          |                                                                                                    | 0 -::                                                                                                    | -()                                                                                                    | -                                                                            | -::                                                          |                       |     |        |      |   | Qualify Count                      |
| 121B                                                                                                    |                                                                                                    |                                                                                              |                                                                                                    | 0 -::-                                                                                                    | -()                                                                                                    | -                                                                            | -::                                                          |                       |     |        |      |   |                                    |
| 121C                                                                                                    |                                                                                                    |                                                                                              |                                                                                                    | 0 -::-                                                                                                    | -()                                                                                                    | -                                                                            | -::                                                          |                       |     |        |      |   | Prize Count                        |
| 135A                                                                                                    |                                                                                                    |                                                                                              |                                                                                                    | 0 -::                                                                                                    |                                                                                                    | -                                                                            | -::                                                          |                       |     |        |      |   |                                    |
| 135B                                                                                                    |                                                                                                    |                                                                                              |                                                                                                    | 0 -::                                                                                                    |                                                                                                    | -                                                                            | -::-                                                         |                       |     |        |      | - | Winning Time                       |
| ourse Data                                                                                                    | a                                                                                                    |                                                                                              |                                                                                                    |                                                                                                    |                                                                                                    |                                                                              |                                                              |                       | Add | Delete | Sort |   |                                    |
| ourse Data<br>Course Na<br>Amami                                                                                        | a<br>Length<br>3,300m                                                                                    | Climb                                                                                        | C. Contro<br>10 -1-2-3                                                                                                    | l Setting<br>-4-5-6-7-8-74-75                                                                                                    | j-                                                                                                    |                                                                              |                                                              |                       | Add | Delete | Sort |   |                                    |
| ourse Data<br>Course Na<br>Amami<br>Gold                                                                                | a<br>Length<br>3,300m<br>2,260m                                                                          | Climb<br>I<br>I 80m                                                                          | C. Contro<br>10 -1-2-3<br>8 -52-62                                                                                                    | l Setting<br>-4-5-6-7-8-74-75<br>7-58-78-50-65-51                                                                                                    | j-<br> -100-                                                                                                    |                                                                              |                                                              |                       | Add | Delete | Sort | - |                                    |
| ourse Data<br>Course Na<br>Amami<br>Gold<br>.ong                                                                        | a<br>3,300m<br>2,260m<br>8,060m                                                                          | Climb<br>80m<br>280m                                                                         | C. Contro<br>10 -1-2-3<br>8 -52-67<br>22 0-31-3                                                                                                    | l Setting<br>-4-5-6-7-8-74-75<br>1-58-78-50-65-51<br>12-33-57-35-36-3                                                                                                    | ;-<br>1-100-<br>17-41-54-53-48-                                                                                                    | 39-62-38-43                                                                  | -44-79-80-49-50                                              | -51-100- <del>F</del> | Add | Delete | Sort | • |                                    |
| ourse Data<br>Course Na<br>Amami<br>Gold<br>.ong<br>Medium A                                                            | a<br>3,300m<br>2,260m<br>8,060m<br>5,560m                                                                | Climb<br>80m<br>280m<br>190m                                                                 | C. Contro<br>10 -1-2-3<br>8 -52-67<br>22 0-31-3<br>17 -56-32                                                                                                    | l Setting<br>-4-5-6-7-8-74-75<br>-58-78-50-65-51<br>12-33-57-35-36-3<br>-57-35-36-37-54                                                                                                   | ;-<br> -100-<br> 7-41-54-53-48-<br> -53-64-41-38-3                                                                                    | -39-62-38-43<br>19-59-60-65-1                                                | -44-79-80-49-50<br>51-100-                                   | -51-100-F             | Add | Delete | Sort | • |                                    |
| ourse Data<br>Course Na<br>Amami<br>Gold<br>.ong<br>Medium A<br>Medium B                                                | a<br>3,300m<br>2,260m<br>8,060m<br>5,560m<br>5,470m                                                      | Climb<br>80m<br>280m<br>190m<br>200m                                                         | C. Contro<br>10 -1-2-3<br>8 -52-67<br>22 0-31-3<br>17 -56-37<br>16 -52-37                                                                                                    | l Setting<br>-4-5-6-7-8-74-75<br>-58-78-50-65-51<br>12-33-57-35-36-3<br>-57-35-36-37-54<br>-57-35-36-37-76                                                                                | ;-<br>-100-<br>;7-41-54-53-48-<br>;-53-64-41-38-3<br>;-42-46-64-48-3                                                                  | 39-62-38-43<br>9-59-60-65-<br>9-59-60-51-                                    | -44-79-80-49-50<br>51-100-<br>100-                           | -51-100-F             | Add | Delete | Sort |   | Whole setting                      |
| ourse Data<br>Course Na<br>Amami<br>Gold<br>.ong<br>Medium A<br>Medium B<br>Medium P                                    | a<br>3,300m<br>2,260m<br>8,060m<br>5,560m<br>5,470m<br>7,070m                                            | Climb<br>80m<br>280m<br>190m<br>200m<br>250m                                                 | C. Contro<br>10 -1-2-3<br>8 -52-6<br>22 0-31-1<br>17 -56-3<br>16 -52-3<br>18 -52-3                                                                                                    | I Setting<br>-4-5-6-7-8-74-75<br>-58-78-50-65-51<br>2-33-57-35-36-3<br>-57-35-36-37-54<br>-57-35-36-37-76<br>-57-37-53-54-64                                                              | ;-<br>;-100-<br>;7-41-54-53-48-<br>;-42-46-64-48-3<br>;-42-46-64-48-3<br>;-49-79-43-46-3                                              | 39-62-38-43<br>9-59-60-65-<br>9-59-60-51-<br>8-39-59-60-                     | - <del>44-79-80-49-50</del><br>51-100-<br>100-<br>50-51-100- | -51-100-F             | Add | Delete | Sort | • | Whole setting                      |
| Course Data<br>Course Na<br>Amami<br>Gold<br>Long<br>Medium A<br>Medium B<br>Medium P<br>Medium Y                       | Length<br>3,300m<br>2,260m<br>8,060m<br>5,560m<br>5,470m<br>7,070m<br>4,810m                             | Climb<br>80m<br>280m<br>190m<br>200m<br>250m<br>160m                                         | C. Contro<br>10 -1-2-3<br>8 -52-6<br>22 0-31-1<br>17 -56-3<br>16 -52-3<br>18 -52-3<br>14 -31-56                                                                                                    | A Setting<br>4-5-6-7-8-74-75<br>-58-78-50-65-51<br>12-33-57-35-36-37-54<br>-57-35-36-37-76<br>-57-35-36-37-76<br>-57-37-53-54-64<br>-33-57-37-76-43                                       | ;-<br>-100-<br>17-41-54-53-48<br>1-53-64-41-38-3<br>5-42-46-64-48-3<br>1-49-79-43-46-3<br>1-55-40-62-60-6                             | 39-62-38-43<br>9-59-60-65-<br>9-59-60-51-<br>8-39-59-60-<br>5-51-100-        | - <del>44-79-80-49-50</del><br>51-100-<br>100-<br>50-51-100- | -51-100-F             | Add | Delete | Sort | • | Whole setting<br>Length            |
| Course Data<br>Amami<br>Gold<br>Long<br>Medium A<br>Medium B<br>Medium P<br>Medium Y<br>Short                           | Length<br>3,300m<br>2,260m<br>8,060m<br>5,560m<br>5,560m<br>5,470m<br>7,070m<br>4,810m<br>2,890m         | Climb<br>80m<br>280m<br>190m<br>200m<br>200m<br>250m<br>160m<br>95m                          | C. Contro<br>10 -1-2-3<br>8 -52-6<br>22 0-31-2<br>17 -56-33<br>16 -52-33<br>18 -52-33<br>14 -31-56<br>10 -72-52                                                                                                    | A Setting<br>4-5-6-7-8-74-75<br>-58-78-50-65-51<br>12-33-57-35-36-3<br>-57-35-36-37-76<br>-57-35-36-37-76<br>-57-37-35-35-464<br>-33-57-37-76-43<br>-67-64-40-78-69                       | ;-<br>1-100-<br>17-41-54-53-48<br>1-53-64-41-38-3<br>1-42-46-64-48-3<br>1-49-79-43-46-3<br>1-55-40-62-60-6<br>1-70-51-100-            | 39-62-38-43<br>9-59-60-65-<br>9-59-60-51-<br>8-39-59-60-<br>5-51-100-        | -44-79-80-49-50<br>51-100-<br>100-<br>50-51-100-             | -51-100-F             | Add | Delete | Sort | • | Whole setting                      |
| Course Data<br>Course Na<br>Amami<br>Sold<br>Long<br>Medium A<br>Medium P<br>Medium P<br>Medium Y<br>Short<br>Short + D | Length<br>3,300m<br>2,260m<br>8,060m<br>5,560m<br>5,470m<br>7,070m<br>4,810m<br>2,890m<br>3,920m         | Climb<br>80m<br>280m<br>190m<br>200m<br>200m<br>250m<br>160m<br>95m<br>145m                  | C.         Control           10         -1-2-3           8         -52-67           22         0-31-27           17         -56-33           16         -52-33           18         -52-33           14         -31-56           10         -72-52           12         -56-55 | J Setting<br>4-5-6-7-8-74-75<br>-58-78-50-65-51<br>12-33-57-35-36-3<br>-57-35-36-37-54<br>-57-37-53-54-64<br>-33-57-37-76-43<br>-67-64-40-78-69<br>-37-76-38-41-64                        | ;-<br>1-100-<br>17-41-54-53-48-<br>1-53-64-41-38-3<br>3-42-46-64-48-3<br>1-55-40-62-60-6<br>1-70-51-100-<br>1-48-67-65-51-1           | 39-62-38-43<br>9-59-60-65-<br>9-59-60-51-<br>8-39-59-60-<br>5-51-100-<br>00- | -44-79-80-49-50<br>51-100-<br>100-<br>50-51-100-             | -51-100-F             | Add | Delete | Sort | • | Whole setting<br>Length<br>Control |
| Course Data<br>Course Na<br>Amami<br>Gold<br>Long<br>Medium A<br>Medium P<br>Medium P<br>Medium Y<br>Short<br>Short + D | a<br>3,300m<br>2,260m<br>8,060m<br>5,560m<br>5,470m<br>7,070m<br>4,810m<br>2,890m<br>3,920m<br>each line | Climb<br>1 80m<br>1 280m<br>1 290m<br>2 200m<br>2 250m<br>1 60m<br>1 95m<br>1 45m<br>to edit | C.         Contr           10         -1-2-3           8         -52-67           22         0-31-37           17         -56-33           18         -52-33           18         -52-33           14         -31-54           10         -72-55           12         -56-57   | I Setting<br>4-5-6-7-8-74-75<br>-58-76-50-65-51<br>12-33-57-35-66-37-56<br>-57-35-36-37-56<br>-57-37-36-37-54<br>-57-37-53-54-64<br>-33-57-37-76-43<br>:67-64-40-78-69<br>-37-76-38-41-64 | -<br>-100-<br>17-41-54-53-48-<br>53-64-41-38-3<br>-42-46-64-48-3<br>-49-79-43-46-3<br>-55-40-62-60-6<br>-70-51-100-<br>+48-67-65-51-1 | 39-62-38-43<br>9-59-60-65-<br>9-59-60-51-<br>8-39-59-60-<br>5-51-100-<br>00- | -44-79-80-49-50<br>51-100-<br>100-<br>50-51-100-             | -51-100- <del>F</del> | Add | Delete | Sort | • | Whole setting<br>Length<br>Control |

אפשר לראות כי לקטגוריה שויך מסלול. לא לשכוח לעבור על כל הקטגוריות.

\* בתמונות שלעיל לא הוגדרו עד הסוף המסלולים והשיוכים... כמובן שיש להשלים באירוע אמיתי. זהו. אפשר לאשר את הטופס – האירוע מוגדר.

עכשיו הגיע הזמן להגדרת אירוע הגג.

# הגדרת אירוע הגג

כדי להגדיר את אירוע הגג נכנסים כרגיל ל-EVENT MANAGER ממסך הפתיחה של מולקה:

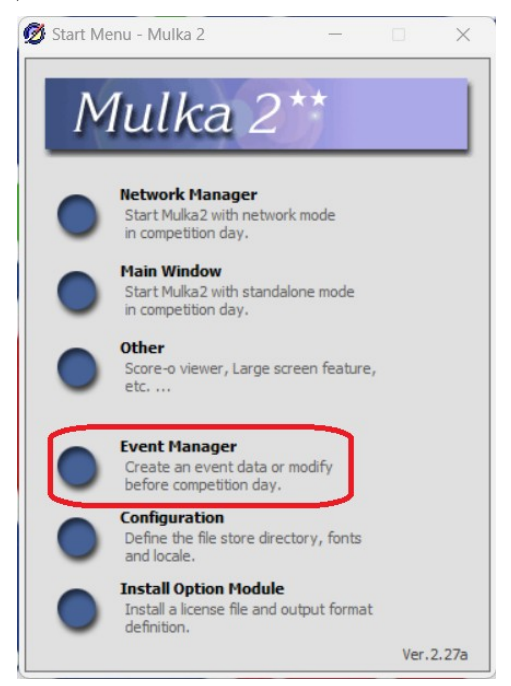

#### אבל ...

כשמופיעה תיבת הדיאלוג המבקשת לדעת איזה אירוע אנחנו מגדירים, יש ללחוץ על לשונית -MULTI DAY EVENT MANAGEMENT:

| ОК          |
|-------------|
| Direct Edit |
|             |

אם מגדירים אירוע רב יומי חדש אז לוחצים על NEW EVENT (מסומן בתמונה בסגול) וממלאים את שם האירוע, ואם רוצים לערוך אירוע שכבר הגדרנו בעבר, אז לוחצים על תיבת הבחירה (מסומנת בירוק בתמונה) ובוחרים את האירוע.

| Name of compe | etition |  |  |
|---------------|---------|--|--|
| אירוע רב יומי | דוגמה ל |  |  |
|               |         |  |  |

מתקבל טופס דומה לטופס הבא:

| ent items                            |                                                          |                                                         |               |                     |               |        | Class List View                       |        |
|--------------------------------------|----------------------------------------------------------|---------------------------------------------------------|---------------|---------------------|---------------|--------|---------------------------------------|--------|
| Event ID                             | Date Name                                                |                                                         | Displ         | ay name Multiday.da | t Result data | Add    | Class Nam Comp                        | Add    |
|                                      |                                                          |                                                         |               |                     |               | Delete |                                       | Delete |
|                                      |                                                          |                                                         |               |                     |               |        | · · · · · · · · · · · · · · · · · · · |        |
|                                      |                                                          |                                                         |               |                     |               |        |                                       | Cort   |
|                                      |                                                          |                                                         |               |                     |               |        |                                       | SULL   |
|                                      |                                                          |                                                         |               |                     |               |        |                                       | Sort   |
|                                      |                                                          |                                                         |               |                     |               |        |                                       | Sort   |
|                                      |                                                          |                                                         |               |                     |               |        |                                       |        |
| )ouble did                           | r to chow ladit datails of                               | n quant item                                            |               |                     |               |        |                                       |        |
| Double clic                          | c to show/edit details of a                              | vn event item.<br>t results of the event from de        | tails window. |                     |               |        |                                       |        |
| )ouble did<br>After an e             | t to show/edit details of ι<br>vent is over, please impo | in event item.<br>It results of the event from de       | tails window. |                     |               |        |                                       |        |
| Double did<br>After an e<br>try list | c to show/edit details of a<br>rent is over, please impo | in event item.<br>'t results of the event from de<br>To | tails window. |                     |               |        |                                       | 3011   |

## :ADD כרגע, מדובר באירוע ריק. צריך להגדיר את השלבים שלו. לוחצים על כפתור

|                           |                             |                                                                |                             |                     |                    |     |                 | _                     |
|---------------------------|-----------------------------|----------------------------------------------------------------|-----------------------------|---------------------|--------------------|-----|-----------------|-----------------------|
| Event ID                  | Date                        | Name                                                           |                             | Display name Multid | ay.dat Result data | Add | Class Nam Compi | Add<br>Delete<br>Sort |
| Double did<br>After an ev | k to show/e<br>vent is over | dit details of an event item.<br>, please import results of th | e event from details window | ٧.                  |                    |     |                 |                       |

מתקבל הטופס הבא:

| Select dat   | a folder.  |      |
|--------------|------------|------|
| 20240511 - K | adima 2024 | ⊸ ОК |
| New Event    | 1          |      |
|              |            |      |

כאן אפשר לבחור אם להגדיר אירוע חדש (New Event), או פשוט להשתמש באירוע שהגדרנו קודם (עדיף). אפשר גם לשנות את השם שיופיע מעל התוצאות של אותו שלב ע״י הקלדה של שם אחר בשדה Display name:

| 💋 Add event   |              | <br> |   | ×      |
|---------------|--------------|------|---|--------|
| Select data   | a folder.    |      |   |        |
| 20240511 - Ei | n Sarid 2024 |      | • | ок     |
| New Event     |              |      |   |        |
| Event ID      | Day1         |      |   |        |
| Display name  | עין שריד     |      |   | Cancel |

חוזרים על הפעולה עבור כל שלב. מתקבל מצב דומה לזה:

|                        |                                       |                                                                |                     |                  |             |        | Class List View |        |
|------------------------|---------------------------------------|----------------------------------------------------------------|---------------------|------------------|-------------|--------|-----------------|--------|
| Event ID               | Date                                  | Name                                                           | Display n           | ame Multiday.dat | Result data | Add    | Class Nam Comp  | Add    |
| Day1                   | 2024/05/11                            | Ein Sarid 2024                                                 | עין שריד            |                  |             |        |                 |        |
| Day2                   | 2024/05/11                            | Kadima 2024                                                    | קדימה               |                  |             | Delete |                 | Delete |
|                        |                                       |                                                                |                     |                  |             |        |                 |        |
| ouble dic              | k to show/edit d                      | etails of an event item.                                       | rom details window. |                  |             |        |                 |        |
| ouble dic<br>fter an e | k to show/edit d<br>vent is over, ple | etails of an event item.<br>ase import results of the event fi | rom details window. |                  |             |        |                 |        |

כפי שניתן לראות, עדיין אין מתחרים ואין קטגוריות שמשויכות לאירוע הגג.

# הזנת הנתונים לאירוע רב יומי

חשוב, חשוב, חשוב! צריך לפעול לפי סדר הפעולות הבא ולא לאלתר:

## לפני כל שלב

לפני תפעול של כל שלב ואחרי שכל התוצאות הוזנו מהשלב הקודם (כמובן שעבור השלב הראשון, אין תוצאות קודמות...), יש לבצע הקלקה כפולה על השלב הבא שברצוננו להפעיל. מתקבל טופס דומה לזה:

| Deploy multi-   | -day event d | lata          |                  |               |               |               |       | <u>/!\</u> | Refresh entry | / list   | Reset start list |
|-----------------|--------------|---------------|------------------|---------------|---------------|---------------|-------|------------|---------------|----------|------------------|
| Course Data     |              | Add           | Delete           | Sort          | ]             | Start List Vi | ew    | Class      | ארוך          | •        |                  |
| Course Na Lengt | h Climb      | C. Control Se | tting            |               | 7             | Number        | Class | Start      | Name          | d        | Add              |
| Long 1 2,13     | 0m           | 12 0-42-43-4  | 4-45-46-47-48-   | 49-50-51-52-5 |               | (3128)        | ארוך  |            | אבנר אסף      | ן יל     |                  |
| Short 1 1,83    | Om           | 8 0-43-44-4   | 5-46-49-50-51-   | 53-F          |               | (1084)        | ארוך  |            | אבנר עוזי     | יל '     |                  |
| Bekef 1,79      | 0m           | 10 0-70-71-7  | 2-73-74-75-76-   | 77-78-79-F    |               | (3582)        | ארוך  |            | איזביצקי גל   | יין      |                  |
|                 |              |               |                  |               | Whole setting | (6496)        | ארוך  |            | אילגץ' גאורגי | <u>ב</u> | Search           |
|                 |              |               |                  |               | Length        | (7356)        | ארוך  |            | אילין רומן    | <u>ב</u> |                  |
|                 |              |               |                  |               |               | (6099)        | ארוך  |            | אלפרט רועי    | ול       |                  |
|                 |              |               |                  |               | Control       | (5416)        | ארוך  |            | אלקחר עידן    | iל       | Export           |
|                 |              |               |                  |               |               | (5759)        | ארוך  |            | ארצי ירון     | iל       |                  |
| lass Data       |              | Add           | Delete           | Sort          | 1             | (20016)       | ארוך  |            | בר שחר        |          | Print            |
| lass Data       |              |               |                  |               | Whole setting | (1226)        | ארוך  |            | ברית עדו      | ול       |                  |
| Class Name      | Course       | Prize Count M | lax. running 1 V | /inning Time  | whole setung  | (4499)        | ארוך  |            | גוטמן עדי     | יין      | Charle Duran     |
| ארוך            | Long 1       | 0             | -::              | -::           | Time Limit    | (2959)        | ארוך  |            | גולדנר יקיר   | 1        | Start Draw       |
| בינוני          | Short 1      | 0             | -::              | -::           |               | (20023)       | ארוך  |            | גרנביץ אלצפן  |          |                  |
| בכיף ספורטיבי   | Bekef        | 0             | -::              | -::           | Qualify Count | (2090)        | ארוך  |            | הרשמן שחר     | ול       |                  |
| ט בכיף משפחות   | Bekef        | 0             | -::              | -::           |               | (5716)        | ארוך  |            | וינשל יואב    | <u>ב</u> |                  |
| קצר             | Short 1      | 0             | -::              | -11           | Prize Count   | (5105)        | ארוך  |            | ויסמן שאול    | יין      |                  |
|                 |              |               |                  |               |               | (5706)        | ארוך  |            | זורע טל       | <u>ב</u> |                  |
|                 |              |               |                  |               | Winning Time  |               |       |            |               | 1        |                  |
|                 |              |               |                  |               |               |               |       | Dava Ala   |               | C.1.     | 1                |

בראש הטופס יש שלוש לשוניות: Before the race, After the race ו-Basic. לשונית Basic נועדה לעדכן פרטים כלליים של השלב שבו אנו מטפלים – שם, מדיניות תוצאות וכו'. כעקרון, אין מה לחפש שם בדרך כלל. שתי הלשוניות שמעניינות יותר הן Before the race, After the race. באופן לא מפתיע, לשונית Before the race מטפלת בנושאים של לפני הפעלת השלב – בעיקר טעינת נתונים רב יומיים, ולשונית After the race מטפלת בנושאים שלאחר הפעלת השלב – בעיקר טעינת תוצאות מהשלב המדובר.

בצד ימין למעלה יש שני כפתורים שאמורים לטפל בנושא רשימת הזינוקים. מנסיוני, הכפתורים האלה לא רק שלא עושים את מה שמצופה מהם, הם גם גורמים למחיקת נתונים. **לא ללחוץ עליהם** – זה רק עושה התקף לב (אפשר להתאושש מהתקלה, אבל זה קצת מסובך ומיותר).

הכפתור היחיד שאמורים לגעת בו בשלב זה, הוא Deploy multi-day event data. לחיצה על כפתור זה טוענת את נתוני אירוע הגג לשלב אותו נרצה להפעיל עכשיו. עבור השלב הראשון, מדובר רק ברשימת המשתתפים, אבל, כאמור, עבור השלבים האחרים, נטענות גם התוצאות של השלבים הקודמים.

| ent items                | R7 HIGHT                         |                                       |                                   |                    |             |     | Class List View                                                                                                    |                       |
|--------------------------|----------------------------------|---------------------------------------|-----------------------------------|--------------------|-------------|-----|----------------------------------------------------------------------------------------------------|-----------------------|
| Event ID<br>Day1<br>Day2 | Date<br>2024/05/11<br>2024/05/11 | Name<br>Ein Sarid 2024<br>Kadima 2024 | Display name<br>עין שריד<br>קדימה | Multiday.dat<br>OK | Result data | Add | Class Nam         Comp           ארן         64           בינוני         49           ארוך         55           ספורטיבי         9           סורטיבי         51 | Add<br>Delete<br>Sort |

לאחר שלוחצים OK וחוזרים לטופס הראשי, מקבלים אישור שהנתונים נטענו:

עכשיו רואים שיש משתתפים וקטגוריות לאירוע. כמו כן, מסומן OK בשורה של השלב בו טיפלנו. אם משום מה, יש צורך לעדכן משהו, אז אפשר לחזור על התהליך ולטעון את הנתונים שוב.

כדאי לזכור ללחוץ על כפתור Sort כדי למיין את שמות הקטגוריות כך שההדפסות תצאנה לפי הסדר.

## תפעול השלב

תפעול כל שלב, נעשה כמו כל תחרות רגילה – פותחים את ה-Network Manager מתוך המסך הראשי של מולקה:

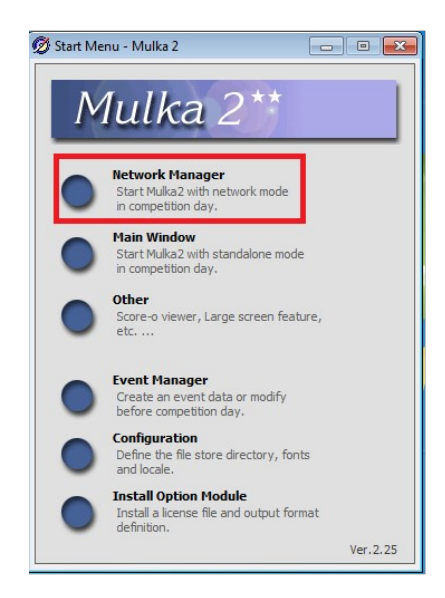

מקבלים מסך דומה לזה:

| 💋 Network Manager - Mulka 2   |                      |
|-------------------------------|----------------------|
| Network View                  |                      |
| Launch 🕨 💋 Main Window 💋 Oth  | her Program Ver.2.25 |
| Network Node View             | Network Tree View    |
| Status Offline<br>Remote Host |                      |
| Folder<br>Node Address        |                      |
| Listener Inactive             |                      |
| Auto Backup Inactive          | in Hon Lost Desniel  |
| Note Name Descrip             |                      |
| Connect                       |                      |
|                               |                      |
| Server m                      | node   Client mode   |
| Select d                      | data folder.         |
| Network Error View            |                      |
| 20230303                      | 8 - Gilboa           |
| Start ti                      | the listener         |
|                               |                      |
| I ↓ Use de                    | erault port.         |
| Cloud Manager                 |                      |
|                               |                      |
|                               |                      |
|                               |                      |
|                               |                      |
|                               |                      |
|                               |                      |
|                               |                      |
|                               |                      |
|                               |                      |

לוודא שאנחנו בלשונית Server mode (זהו המחשב הראשי), שאנחנו באירוע המתאים (אם לא, אז לבחור מתיבת הבחירה את האירוע הנכון) ושתיבות הסימון מסומנות כמו בתמונה. כל עוד יש תקשורת והכל תקין נקבל מסך דומה למסך הבא:

| 💋 Network Manager                                                                    | - Mulka 2                                                        |                              |               |               |                      |                       |
|--------------------------------------------------------------------------------------|------------------------------------------------------------------|------------------------------|---------------|---------------|----------------------|-----------------------|
| Network View                                                                         |                                                                  |                              |               |               |                      |                       |
| Launch 🕨 💋 Mai                                                                       | n Window                                                         | Ø Other Program              |               |               |                      | Ver.2.25              |
| Network Node View                                                                    |                                                                  |                              |               | Network Tre   | e View               |                       |
| Status C<br>Remote Host C<br>Folder C<br>Node Address<br>Listener A<br>Auto Backup I | Online<br>Data Folder<br>C:\ \20230303 -<br>Active ()<br>nactive | Gilboa                       |               | • [           | ] Manager - Ver      | 2.25                  |
| No. IP Address                                                                       | Node Name                                                        | Description                  | Last Receiv 🔺 |               |                      |                       |
|                                                                                      |                                                                  | This is the root node.       |               |               |                      |                       |
|                                                                                      |                                                                  |                              |               |               |                      |                       |
|                                                                                      |                                                                  |                              |               |               |                      |                       |
|                                                                                      |                                                                  |                              |               |               |                      |                       |
| Network Error View                                                                   |                                                                  |                              |               |               |                      |                       |
| Time No. Node                                                                        | e Name Descri                                                    | ption                        |               |               |                      |                       |
|                                                                                      |                                                                  |                              |               |               |                      |                       |
|                                                                                      |                                                                  |                              |               |               |                      |                       |
|                                                                                      |                                                                  |                              |               |               |                      |                       |
| •                                                                                    |                                                                  |                              | ۰.            |               |                      |                       |
| Cloud Manager                                                                        |                                                                  |                              |               |               |                      |                       |
| Disconnected.                                                                        |                                                                  |                              |               | Notice by     | sound in case of abr | normal disconnection. |
| Cloud Server                                                                         | test.mulka2.com                                                  | ▼ Con                        | nect          |               |                      |                       |
| License                                                                              | Hasharon oriente                                                 | ering dub 💌                  |               |               |                      |                       |
| URL for organizer                                                                    | http://test.mulka                                                | 2.com/cloud/index.jsp?id=    | 0             |               |                      |                       |
| Password                                                                             | Show                                                             |                              |               | Setting o     | f releasing result   |                       |
| Start check', 'Direct<br>your smart-phone a                                          | entry' and several<br>nd tablet.                                 | features are available every | ywhere with   | Release the r | results to public    | No                    |

בתחתית הטופס נבחר את שרת הענן המתאים (test לבדיקות, jp בזמן התחרות) ונלחץ על כפתור Connect. עכשיו האירוע מנוהל בענן וניתן להתחבר אליו עם מחשבים אחרים ו/או לצפות בתוצאות חיות. על מנת שהתוצאות תהיינה חשופות לקהל הרחב, יש להקליק על כפתור Setting of releasing result ולהגדיר Yes בשתי האפשרויות (תוצאות וספליטים):

| 🗭 Network Manager - Mulka 2                                                                                                    |          |
|----------------------------------------------------------------------------------------------------|----------|
| Network View                                                                                                    |          |
| Launch 🕨 🕖 Main Window 💋 Other Program                                                                                                 | Ver.2.25 |
| Network Node View Network Tree View                                                                                                    |          |
| Status Online<br>Remote Host Data Folder<br>Folder C:\\20230303 - Gilboa<br>Node Address<br>Listener Active ()<br>Auto Backup Inaction |          |
| No. 111 IP Address N Ø Setting of releasing result                                                                                     |          |
| Release the results to public         Image: Cloud Manager         Disconnected,                                                       | n.       |
|                                                                                                    |          |
| Cloud Server test.mulka2.com Connect                                                                                                   |          |
| License Hasharon orienteering dub                                                                                                    |          |
| URL for organizer http://test.mulka2.com/doud/index.jsp?id=                                                                            |          |
| Password Show Setting of releasing result                                                                                              |          |
| Start check', 'Direct entry' and several features are available everywhere with your smart-phone and tablet.                           |          |

לאחר הקלקה על OK נשאר רק לפתוח את החלון הראשי ע"י הקלקה על כפתור Main Window בראש החלום (ליד Launch הטופס (ליד

במידה והכל תקין, ייפתח המסך הראשי. להבדיל מתחרויות רגילות, המסך הראשי מכיל תפריט של Multi-day event.

| 💋 Main  | Windov | v - Mulka    | 2          |         |            |           |      |          |         |      |      |                |   |
|---------|--------|--------------|------------|---------|------------|-----------|------|----------|---------|------|------|----------------|---|
| Network | Print  | Export       | Input/Edit | Emit/SI | Speaker    | Relay     | Mu   | ulti-day | event   | Tool | View | Help           |   |
|         | Cla    | ss List Viev | V          |         |            |           |      |          |         |      | 8    | Operations Log |   |
|         | Clas   | ss Name      | Course     | Entry A | bser Start | Finish Le | ft P | Prize Qu | al Fire | st   | Last | Contents All   | • |

התפריט לא כל כך שימושי בשלבים הראשונים, אבל זהו התפריט שדרכו ניתן לעקוב ולהדפיס את התפריט לא כל כך שימושי בשלבים הראשונים, אבל זהו התפריט.

את התחרות מתפעלים כמו כל תחרות אחרת, **אבל**, אם ישנם רישומים חדשים בשטח שאנחנו רוצים לכלול בסיכום השלבים, אז חייבים לשייך לנרשם החדש זיהוי רב שלבי שצריך להיות עקבי לאורך כל שלבי התחרות. רצוי לרשום בצד את פרטי המתחרה ואת הזיהוי הרב שלבי (ENTRY ID) שהקצנו לו. **בכל שלב נוסף של התחרות, יש להשתמש באותו מספר מזהה**.

ככלל, לא מומלץ לכלול נרשמים בשטח במסגרת האירוע הרב שלבי כי זה מקור לטעויות ובעיות. מולקה לא תמיד עושה מה שמצפים ממנה כשמוסיפים הרשמות בשטח לאירוע רב שלבי. אפשר לרשום אותם לכל שלב בנפרד, אבל הם לא יופיע בסיכום התוצאות. מודיעים על זה מספיק זמן מראש ולא מוותרים... אם בכל זאת מתעקשים להכניס ראש בריא למיטה חולה, אז מומלץ להחליט מראש על טווח מספרים מזהים שנשתמש בו בשטח עבור משתתפים חיצוניים. טווח המספרים הזה צריך להיות מעבר לטווח מספרי החבר של חברי האיגוד ומעבר לטווח המספרים שהוקצו לחיצוניים בהרשמה המוקדמת. חוקי האצבע המומלצים: עבור הרשמה מוקדמת, מספרים החל מ-20,000 ועבור רישום בשטח מספרים החל

מ-25,000. עבור חברי איגוד בתוקף, פשוט משתמשים במספר החבר.

#### דוגמה להרשמה בשטח:

מתחילים כרגיל עם הקצאת מספר (ועל הדרך מוודאים שהוא לא תפוס – אם מופיע שם כשמקלידים את המספר, זה סימן שזה כבר בשימוש בתחרות):

| 🔰 Input di | rect entry data |                                                                                                    | - |   | $\times$ |
|------------|-----------------|----------------------------------------------------------------------------------------------------|---|---|----------|
| Number     | 26000           | Select                                                                                                    |   |   |          |
|            |                 |                                                                                                    |   |   |          |
| Operation  | ns Log          |                                                                                                    |   |   |          |
| Contents   | Input direct en | itry data 💌                                                                                                    |   |   |          |
| Time       | Node Name       | Description                                                                                                    |   |   |          |
| 09:11:54   | desktop-f0dl72  | Input direct entry data (25002) בינוני ארז שרית                                                                   |   |   |          |
| 09:11:22   | desktop-f0dl72  | בינוני ארז רונן (Input direct entry data (25001) בינוני ארז רונן                                                  |   | _ |          |
| 08:31:19   | desktop-fudi/2  | בינוני גולן עומר (2000) בינוני גולן עומר<br>ערגיג בלעימי עיג אולן עומר (2003) בינוני גולן עומר (2003) בינוני גולן |   | _ |          |
| 08:16:08   | desktop-rudi/2* | וון קליינמן יניב אטא וגל אביב (6342) או ון קליינמן יניב אטא וגל                                                   |   |   |          |
|            |                 |                                                                                                    |   |   |          |
|            |                 |                                                                                                    |   |   |          |
|            |                 |                                                                                                    |   |   |          |
|            |                 |                                                                                                    |   |   |          |
|            |                 |                                                                                                    |   |   |          |
|            |                 |                                                                                                    |   |   |          |
|            |                 |                                                                                                    |   |   |          |
|            |                 |                                                                                                    |   |   |          |
|            |                 |                                                                                                    |   |   |          |
|            |                 |                                                                                                    |   |   |          |
|            |                 |                                                                                                    |   |   |          |
|            |                 |                                                                                                    |   |   |          |
|            |                 |                                                                                                    |   |   |          |
|            |                 |                                                                                                    |   |   |          |
|            |                 |                                                                                                    |   |   |          |
|            |                 |                                                                                                    |   |   |          |
|            |                 |                                                                                                    |   |   |          |
|            |                 |                                                                                                    |   |   |          |
|            |                 |                                                                                                    |   |   |          |
|            |                 |                                                                                                    |   |   |          |
|            |                 |                                                                                                    |   |   |          |
|            |                 |                                                                                                    |   |   |          |
|            |                 |                                                                                                    |   |   |          |
|            |                 |                                                                                                    |   |   |          |

לוחצים על Select ומקבלים את הטופס הבא:

| 💋 Input direct entry data                                                                                                    | - 🗆 X                             |
|----------------------------------------------------------------------------------------------------|-----------------------------------|
| Number 26000 Select                                                                                                    |                                   |
| Class Course Field Setting Class Course Course Cour | Show extra option                 |
| Start Time     Competitor ID     List       Card Number     Image: Copy from existing competitor                                                                                                    |                                   |
| Competitor Name 1                                                                                                    |                                   |
|                                                                                                    | Age                               |
|                                                                                                    | Sex<br>C M<br>C F<br>© Empty Data |
| Not Competing     For Multi-day Event     Edit Group Member                                                                                                    | OK Cancel                         |
| Import orienteer database                                                                                                    | Close                             |

ממלאים את הפרטים הנדרשים. בשדה Competitor ID חוזרים על מס' המתחרה שהקצנו. עבור משתתפים חיצוניים זה פחות קריטי, אבל עבור חברי איגוד זה חוסך הקלדה במידה והם רשומים במאגר הצ'יפים של האיגוד וטרחנו להכין קובץ מתאים מראש. אם לא רואים את השדה הזה, אז לוחצים על כפתור Field Setting בצד ימין למעלה ומאפשרים את השדה.

החלק הקריטי עבור הכללה בסיכום התוצאות, הוא לחיצה על כפתור For Multi-day Event בתחתית הטופס. לחיצה על כפתור זה, מובילה למסך הבא:

| Edit personal data     |          | Start Number | Start Time | Specify other class |  |
|------------------------|----------|--------------|------------|---------------------|--|
| Name מישהו חיצוני      | עין שריד |              |            |                     |  |
|                        | קדימה 🔽  | 26000        | 10:20:00   | ארוז 🗸              |  |
| Club                   |          |              |            |                     |  |
|                        |          |              |            |                     |  |
| Class                  |          |              |            |                     |  |
| Card No                |          |              |            |                     |  |
| Card Memo              |          |              |            |                     |  |
| Age                    |          |              |            |                     |  |
| Sex CM CF @ Empty Data |          |              |            |                     |  |

ממלאים את הפרטים של המתחרה (הכי חשוב זה להקצות Entry ID בראש הטופס) ועל הדרך, אפשר גם לעדכן פרטים עבור השלב הבא. אין אחריות שזה יעבור, אבל אפשר לנסות... לוחצים על OK וחוזרים לטופס הקודם:

| Class<br>ארוך 💌                       | Course<br>© Specified by class<br>C Long 1 | Field Setting                 | Show extra option |
|---------------------------------------|--------------------------------------------|-------------------------------|-------------------|
| Start Time<br>10:25:00<br>Card Number | Competitor ID List<br>26000                | Copy from existing competitor |                   |
| Competitor Name 1<br>מישהו חיצוני     | Club Name 1                                |                               |                   |
|                                       |                                            |                               | Age               |
|                                       |                                            |                               |                   |
|                                       |                                            |                               | Sex<br>C M<br>C F |

לחיצה על OK ויש לנו מתחרה חדש שיסוכם בתום כל השלבים.

## בתום השלב

כאשר מסתיים השלב הנוכחי, כולל כל תיקוני התוצאות והכרעת הערעורים, יש לייצא את התוצאות לקובץ CSV כדי שיהיה לנו גיבוי במקרה שיש בעיות סיכום של השלבים (חוץ מזה, זה חלק מסגירת אירוע של ליגה). כמובן שמייצאים תוצאות ולפקומבט כמו בכל מחזור ליגה. עכשיו זה הזמן לחזור לטופס הגדרת האירוע הרב יומי.

After the race מבצעים הקלקה כפולה על השלב שהשלמנו ועוברים ללשונית

| 💋 Ein Sarid 2024                  |                                         |                                   |    | _      |       |
|-----------------------------------|-----------------------------------------|-----------------------------------|----|--------|-------|
| Before the race After the         | race Basic                              |                                   |    |        |       |
| Import results                    | Size of results<br>Size of entry change | 0<br>0                            |    |        |       |
| Competitors list who use a differ | rent card from which is registered ir   | n the entry list.                 |    |        |       |
|                                   |                                         |                                   |    |        |       |
|                                   |                                         |                                   |    |        |       |
|                                   |                                         |                                   |    |        |       |
| Select All Clear All              | A                                       | pply to entry list and start list |    |        |       |
|                                   |                                         |                                   | ок | Cancel | Apply |

לוחצים על Import results על מנת לייבא את התוצאות של השלב הנוכחי:

| Ø Ein Sarid 2024                                                                                                    | —      |     | $\times$ |
|----------------------------------------------------------------------------------------------------|--------|-----|----------|
| Before the race After the race Basic                                                                                                 |        |     |          |
| Import results         Size of results         231           Size of entry change         5         (New = 5)                        |        |     |          |
| Competitors list who use a different card from which is registered in the entry list.<br>ארוך עפרון מתן = 2071818 ארוך עפרון מתן העו |        |     |          |
|                                                                                                    |        |     |          |
|                                                                                                    |        |     |          |
|                                                                                                    |        |     |          |
| Select All Clear All Apply to entry list and start list                                                                              |        |     |          |
|                                                                                                    |        |     |          |
|                                                                                                    | Cancel | Арр | ly       |

התוצאות של השלב נקראו ושינויים בכרטיס ה-SI יחסית למה שנרשם מראש, רשומים לאישור העברה בין התוצאות של השלב נקראו ושינויים בכרטיס ה-SI יחסית למה שנרשם מראש, רשומים לאישור העברה בין השלבים. לא תמיד זה עובד, אבל שווה לנסות... מסמנים את השינויים (אחד-אחד, או כולם ביחד ע"י לחיצה על וא תמיד זה עובד, אבל שווה לנסות... מסמנים את השינויים (אחד-אחד, או כולם ביחד ע"י לחיצה על עובד, או כולם ביחד עייי לוחצים על Select All וחוזרים לטופס הראשי:

| ent items                |                                  |                                       |                                   |                    |                   |            | Class List View                                   |                     |               |
|--------------------------|----------------------------------|---------------------------------------|-----------------------------------|--------------------|-------------------|------------|---------------------------------------------------|---------------------|---------------|
| Event ID<br>Day1<br>Day2 | Date<br>2024/05/11<br>2024/05/11 | Name<br>Ein Sarid 2024<br>Kadima 2024 | Display name<br>עין שריד<br>קדימה | Multiday.dat<br>OK | Result data<br>OK | Add Delete | Class Nam Co<br>קצר<br>בינוני<br>ארוך<br>ספורטיבי | 64<br>49<br>55<br>9 | Add<br>Delete |
|                          |                                  |                                       |                                   |                    |                   |            | 111001                                            | 51                  |               |

כפי שניתן לראות, מסומן בטופס שאכן יובאו התוצאות. עכשיו אפשר לעבור לטפל בשלב הבא. כמו בהכנה לשלב הקודם, הקלקה כפולה על שורת השלב, לחיצה על Deploy multi-day event data, והנה השלב הבא מוכן:

| vent items                             |                                       |                                                             |                                       |                   |               |        | Class List View           |        |
|----------------------------------------|---------------------------------------|-------------------------------------------------------------|---------------------------------------|-------------------|---------------|--------|---------------------------|--------|
| Event ID                               | Date                                  | Name                                                        | Display r                             | name Multiday.dat | t Result data | Add    | Class Nam Comp            | Add    |
| Day1                                   | 2024/05/11                            | Ein Sarid 2024                                              | נין שריד                              | OK                | OK            |        | - 64 קצר<br>40            |        |
| Day2                                   | 2024/05/11                            | Nauma 2024                                                  | קרימה                                 | UK                |               | Delete | 49<br>55 × × רור          | Delete |
|                                        |                                       |                                                             |                                       |                   |               |        |                           |        |
|                                        |                                       |                                                             |                                       |                   |               |        | 9 ספורטיבי                |        |
|                                        |                                       |                                                             |                                       |                   |               |        | 9 ספורטיבי<br>51 י משפחות | Sort   |
|                                        |                                       |                                                             |                                       |                   |               |        | 9 ספורטיבי<br>51 ימשפחות  | Sort   |
|                                        |                                       |                                                             |                                       |                   |               |        | 9 ספורטיבי<br>51 י משפחות | Sort   |
|                                        |                                       |                                                             |                                       |                   |               |        | 9 ספורטיבי<br>51 י משפחות | Sort   |
|                                        |                                       |                                                             |                                       |                   |               |        | 9 ספורטיבי<br>51 משפחות   | Sort   |
| ouble dic                              | k to show/edit d                      | etails of an event item.                                    |                                       |                   |               |        | 9 ספורטיבי<br>51 משפחות   | Sort   |
| )ouble dic                             | k to show/edit d<br>vent is over, ple | etails of an event item.<br>ase import results of the event | from details window.                  |                   |               |        | 9 ספורטיבי<br>51 משפחות   | Sort   |
| Double dic<br>After an e               | k to show/edit d<br>vent is over, ple | etails of an event item.<br>ase import results of the event | from details window.                  |                   |               |        | 9 ספורטיבי<br>51 משפחות   | Sort   |
| Double clic<br>After an e<br>htty list | k to show/edit d<br>vent is over, ple | etails of an event item.<br>ase import results of the event | from details window.<br>Total results |                   |               |        | 9 ספורטיבי<br>51 משפחות   | Sort   |

לוחצים על Close וחוזרים ל-Network Manager להפעלת השלב הבא.

## השלב האחרון של האירוע הרב יומי

פותחים דרך ה-Network Manager את הענן ואת החלון הראשי (לחיצה על Main Window). מפעילים את התחרות כבכול תחרות אחרת, תוך כדי הקפדה על שימוש באותם ENTRY IDs של כל המתחרים בכל השלבים הקודמים.

לפעמים, הנתונים לא עוברים חלק בין השלבים וצריך להשלים פרטים. למשל, המשתתף שהוספתי בשלב Edit for Multi- שלו ע"י לחיצה על Multi-day- הקודם, לא שויך כראוי לקטגוריה. יש לפתוח את פרטי ה-Multi-day שלו ע"י לחיצה על -iday

| 26000   | 12111121         |           |              |      |        |          |   |                      |              |
|---------|------------------|-----------|--------------|------|--------|----------|---|----------------------|--------------|
| Card No |                  | Start     | 10:20:00     | •    | Finish | 10:50:00 | • | Result               | 0:30:0       |
| Class   | ארוך             | Course    | LONG 2       |      |        |          |   |                      |              |
| Rank    | 38th             | Rank      | 56th         |      |        |          |   |                      |              |
| Status  | Finished         |           |              |      |        |          |   |                      |              |
| Over    | rall Personal In | formation | Record Detai | i    | Splits | Data     | ( | Other                |              |
| Name    | מישהו חיצוני     |           | Club         |      |        |          |   | Change <u>N</u>      | ame          |
| Class   | ארוך             |           | Course       | LONG | 2      |          |   | Change <u>C</u>      | lass         |
| Start   | 10:20:00         |           |              |      |        |          |   | Change S             | tart         |
| Result  | 0:30:00          |           |              |      |        |          |   | Change <u>R</u>      | esult        |
|         |                  |           |              |      |        | [        |   | Edit for <u>M</u> ul | ti-day       |
| Card No |                  |           | Card Memo    |      |        |          |   | Change C             | Car <u>d</u> |
|         |                  |           |              |      |        |          |   | Absen                | t            |

# .Edit personal data ולהשלים פרטים ע"י סימון

| Edit personal data |          | Start Number | Start Time | Specify other class |  |
|--------------------|----------|--------------|------------|---------------------|--|
| Name מישהו חיצוני  | עין שריד |              |            |                     |  |
|                    | קדימה    | 26000        | 10:20:00   | ארוד                |  |
| Club               |          |              |            |                     |  |
| Class              |          |              |            |                     |  |
| Card No            |          |              |            |                     |  |
| Card Memo          |          |              |            |                     |  |
| Age                |          |              |            |                     |  |
| Sex                |          |              |            |                     |  |

| Edit persona | al data               |          | Start Number | Start Time | Specify other class |  |
|--------------|-----------------------|----------|--------------|------------|---------------------|--|
| Name         | מישהו חיצוני          | עין שריד | orar mamba   | Start Time | opeony other class  |  |
|              |                       | קדימה    | 26000        | 10:20:00   | ארוד                |  |
| Club         |                       |          |              |            |                     |  |
| Class        |                       |          |              |            |                     |  |
| Card No      | קצר                   |          |              |            |                     |  |
| Card Memo    | ארוד<br>בכיף ספורטיבי |          |              |            |                     |  |
| Age          | ניווט בכיף משפחות     |          |              |            |                     |  |
| Sex          | C M C F 🖲 Empty Data  |          |              |            |                     |  |

עם הגעת השלב לסיום (או לקראת סיום) אפשר מדי פעם (מומלץ פעם ברבע שעה) "להדפיס" את סיכום התוצאות מכל השלבים. הסיבה למירכאות היא שמדפיסים את זה לקובץ PDF. את קובץ ה-PDF אפשר להוסיף לנספחים בדף התחרות של השלב האחרון. המהדרין ימירו את קובץ ה-PDF לקובץ HTML בעזרת ממירים חינמיים באינטרנט (למשל https://cloudconvert.com/pdf-to-html, או העזרת ממירים. (https://www.pdfchef.com/pdf-to-html.html) לפני הוספת התוצאות לנספחים. Print total results ובוחרים Multi-day event אז איד "מדפיסים" את סיכום התוצאות?

| NOTK I | Print Export I  | nput/Edit | Emit/S  | Spe  | eaker | Relay      | Multi     | -day | event | Tool    | View H         | Help     |                 |                                               |
|--------|-----------------|-----------|---------|------|-------|------------|-----------|------|-------|---------|----------------|----------|-----------------|-----------------------------------------------|
| _      | Class List View |           |         |      |       | Entry list |           |      |       |         | Øperations Log |          |                 |                                               |
|        | Class Name      | Course    | Entry / | Abse | F     | rint tota  | al result | s    |       | it      | Last           | Contents | All             | -                                             |
|        | ארוך            | LONG 2    | 58      |      | -     |            | -         |      |       | 3:01:22 |                | Time     | Node Name       | Description                                   |
| _      | בינוני          | LONG 2    | 52      | 0    | 52    | 46         | 6         | 0    | -     | 9:04:05 |                | 23:35:20 | desktop-f0dl72- | Edit entry data 26000                         |
| rect   | בכיף ספורטיבי   | Bekef     | 13      | 0    | 13    | 4          | 9         | 0    | -     | 9:35:36 |                | 23:22:00 | desktop-f0dl72  | Change Result (26000) 0:30:00 <= אישהו חיצוני |
| nuy    | קצר             | SHORT 2   | 64      | 0    | 64    | 48         | 16        | 0    | -     | 9:07:45 |                | 20:03:01 | deskton-f0dl72  | Edit entry data 25000                         |
|        | ארוך מאחרים     | Long 1    | 3       | 0    | 3     | 3          | 0         | 0    | -     | 8:45:36 | 9:08:4         | 20:03:01 | desktop-f0dl72  | Change entry ID (35000) 25000 <=              |
|        | בינוני מאחרים   | Short1    | 19      | 0    | 19    | 19         | 0         | 0    | -     | 7:46:08 | 9:07:2         | 10.57.40 | desktop-f0dl72  | Export File Decult List (HTML File)           |
|        | קצר מאחרים      | Short1    | 17      | 0    | 17    | 17         | 0         | 0    | -     | 8:14:10 | 9:00:3         | 10.57.13 | desktop-f0dl72  | Print Result List (Normal)                    |
|        | רבים משפחות     | Bekef     | 51      | 0    | 51    | 0          | 51        | 0    | -     |         |                | 19.37:13 | ueskiup-1001/2  | rincitesurcust (normal)                       |

בטופס שנפתח בוחרים במדפסת Microsoft Print to PDF. אם רק רוצים לצפות בסיכום התוצאות, אז אפשר ללחוץ על Preview. אם רוצים להפיק קובץ, אז לוחצים על Print ובוחרים את שם הקובץ והיכן לשמור אותו.

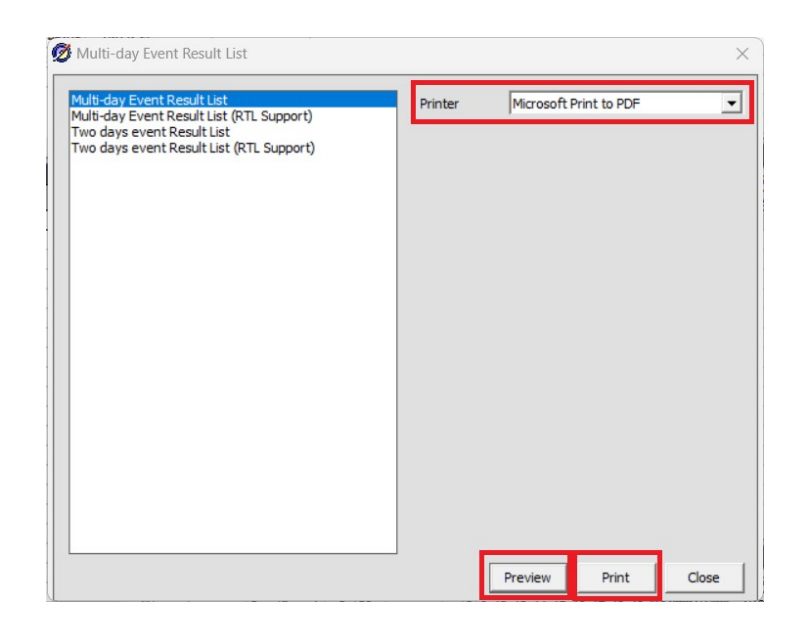

מכאן, אפשר להמיר את הקובץ שהפקנו ל-HTML ולהעלות את התוצאות לדף התחרות כנספחים. בסוף כל הטקסים והשלבים, מייצאים תוצאות ולפקומבט כמו בכל מחזור ליגה (רצוי בבית). אפשר לחזור לטופס הגדרת האירוע הרב יומי, לייבא את התוצאות של השלב האחרון ולבצע את ההדפסה משם, אבל זה מיותר, כי כבר עשינו את זה מהמסך הראשי.

PDF הערה חשובה: לפעמים יש בעיות בהדפסה תוך כדי התחרות. אפשר ורצוי להתקין מראש "מדפסות" PDF אחרות מזו של מיקרוסופט (למשל של Foxit, או של Bullzip) ולנסות להדפיס דרכן. בכל מקרה, יש בחלון הראשי אפשרות לראות תוצאות מסוכמות (כמו שניתן לעקוב אחר התוצאות של השלב הנוכחי). לוחצים על שורת הכותרת של אחד מתתי החלונות של המסך הראשי ובוחרים להציג שם Multi-day list list

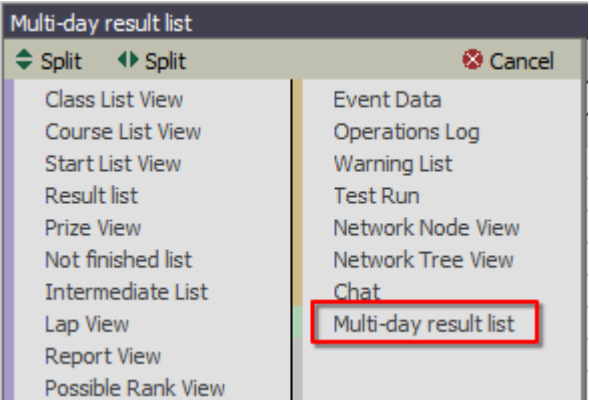

זה מאפשר לראות בזמן אמת את סיכום התוצאות. בוחרים את הקטגוריה שרוצים לראות מתוך תיבת הבחירה ומדי פעם לוחצים על Refresh כדי לרענן את הסיכום. במידה וההדפסות לא עובדות, אפשר לצלם את המסך לקראת הטקס ע"פ סדר הקטגוריות של הטקס ולשלוח למנחה את התמונות (סיגנל/וואטסאפ/טלגרם...).

| Multi-da | ay result list |         |      |            |
|----------|----------------|---------|------|------------|
| Class    | H21A 💌         | Refresh |      |            |
| Rank     | Result         | Name    | Club | Today's nu |
| 1        | 0:41:15 (2R)   | asa     |      |            |
| 2        | 0:43:00 (2R)   | F       |      |            |
| 3        | 0:45:36 (2R)   | jim     |      |            |
| 4        | 0:48:00 (2R)   | В       |      |            |
| 5        | 0:53:03 (2R)   | Α       |      |            |
|          | 0:21:58 (1R)   | E       |      |            |
|          | 0:25:00 (1R)   | klaus   |      |            |
|          | 0:32:14 (1R)   | george  |      |            |
|          | 0:33:33 (1R)   | ben     |      |            |

# תזכורות חשובות

- בעת הכנת השלבים השונים, יש להקפיד ולוודא שמתחרים חיצוניים מקבלים Entry Id זהה
   ברשימות הזינוק של כל שלב.
  - תמיד לשמור גיבויים של רשימות הזינוק והתוצאות של כל שלב.
- תמיד להקפיד על עקביות של Entry Id בין שלבים במיוחד אם מסתכנים עם הרשמות בשטח
   של משתתפים חיצוניים.
- אם יש בעיות סיכום, זה בדרך כלל תוצאה של Entry Id לא עקבי, או פרטים חסרים של נרשמים
   בשטח.
  - אפשר לאחר מעשה לבצע תיקונים בכל אחד מהשלבים, אבל צריך להעביר את הנתונים משלב לשלב עד לסיום השלבים. זה לא משהו שעושים בשטח, אלא בשקט בבית (וכמובן לגבות לפני ואחרי שנוגעים בתחרות).